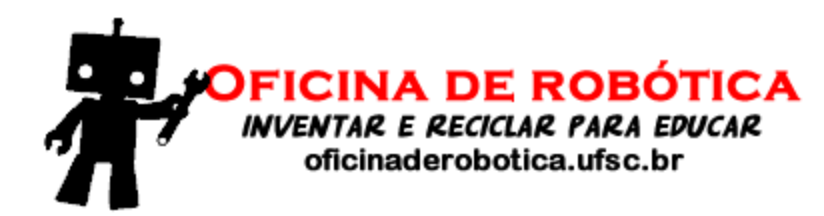

# Oficina de Robótica Programação em Arduino Módulo Básico

Financiamento:

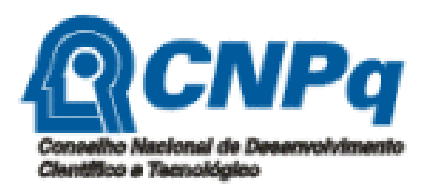

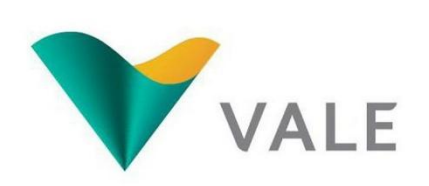

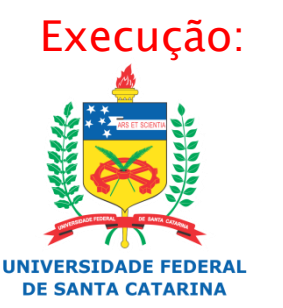

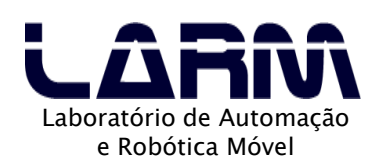

## Apresentação

- Material produzido para o projeto Oficina de Robótica por:
  - Anderson Luiz Fernandes Perez
  - Renan Rocha Darós

#### Contatos:

- Universidade Federal de Santa Catarina Laboratório de Automação e Robótica Móvel
  - anderson.perez (at) ufsc.br
  - renanrdaros (at) hotmail.com
- http://oficinaderobotica.ufsc.br

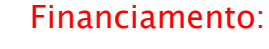

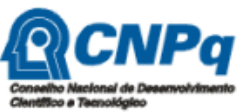

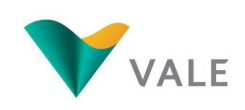

Execução:

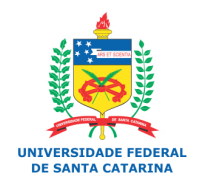

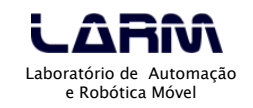

2

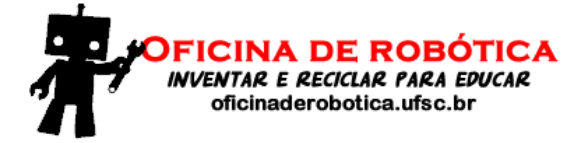

## Sumário

- Introdução
- Microcontroladores
- Arduino UNO
- Ambiente de desenvolvimento
- Funções setup() e loop()
- Monitor Serial
- Portas digitais e analógicas
- Programando em Arduino
- Expandindo as funcionalidades do Arduino

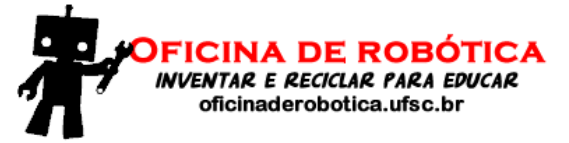

Financiamento:

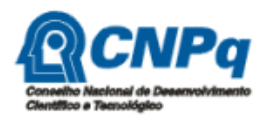

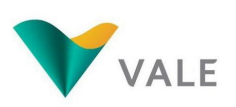

Execução:

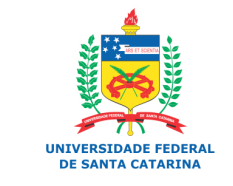

LABRAN Laboratório de Automação e Robótica Móvel

3

## Introdução

- O Arduino é uma plataforma utilizada para prototipação de circuitos eletrônicos.
- O projeto do Arduino teve início em 2005 na cidade de Ivrea, Itália.
- O Arduino é composto por uma placa com microcontrolador Atmel AVR e um ambiente de programação baseado em Wiring e C++.
- Tanto o hardware como o ambiente de programação do Arduino são livres, ou seja, qualquer pessoa pode modificá-los e reproduzi-los.
- O Arduino também é conhecido de plataforma de computação física.

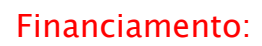

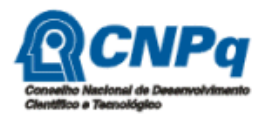

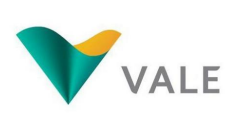

Execução:

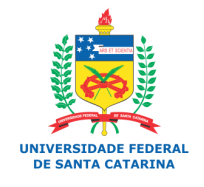

Laboratório de Automação e Robótica Móvel

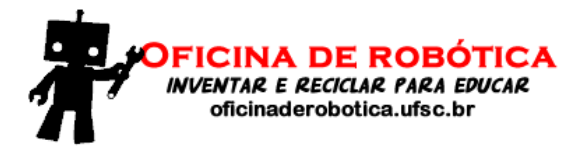

## Introdução

- Tipos de Arduino
  - Existem vários tipos de Arduino com especificidades de hardware. O site oficial do Arduino lista os seguintes 0 Financiamento: tipos:
    - Arduino UNO
    - Arduino Leonardo
    - Arduino Due
    - Arduino Esplora •
    - Arduino Mega
    - Arduino Mega ADK •
    - Arduino Ethernet
    - Arduino Mini
    - Arduino LilyPad •
    - Arduino Micro
    - Arduino Nano
    - Arduino ProMini
    - Arduino Pro
    - Arduino Fio

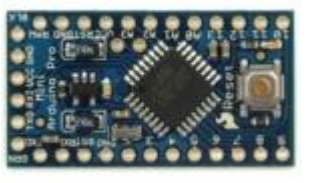

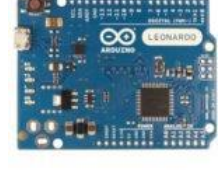

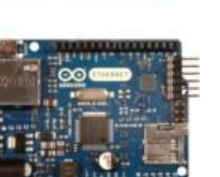

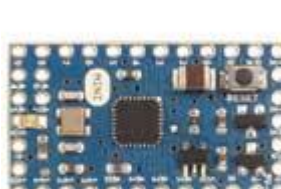

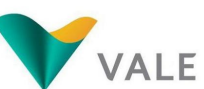

**CNP**q

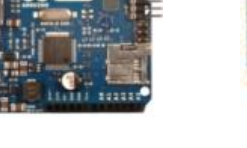

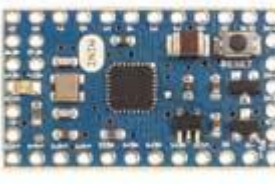

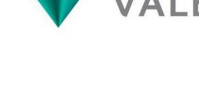

Execução:

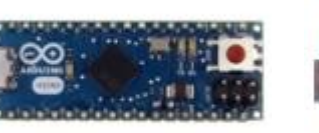

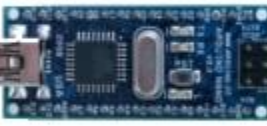

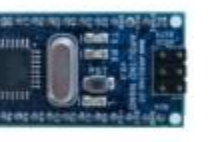

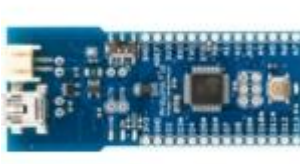

UNIVERSIDADE FEDERAL

DE SANTA CATARINA

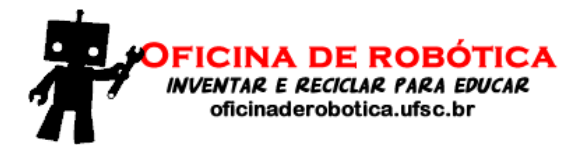

## Introdução

- Referências na WEB:
  - O site oficial do Arduino é <u>http://arduino.cc</u>
  - Um documentário sobre o Arduino pode ser assistido em:

Financiamento:

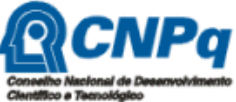

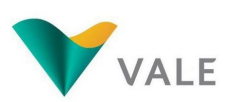

6

http://arduinothedocumentary.org/

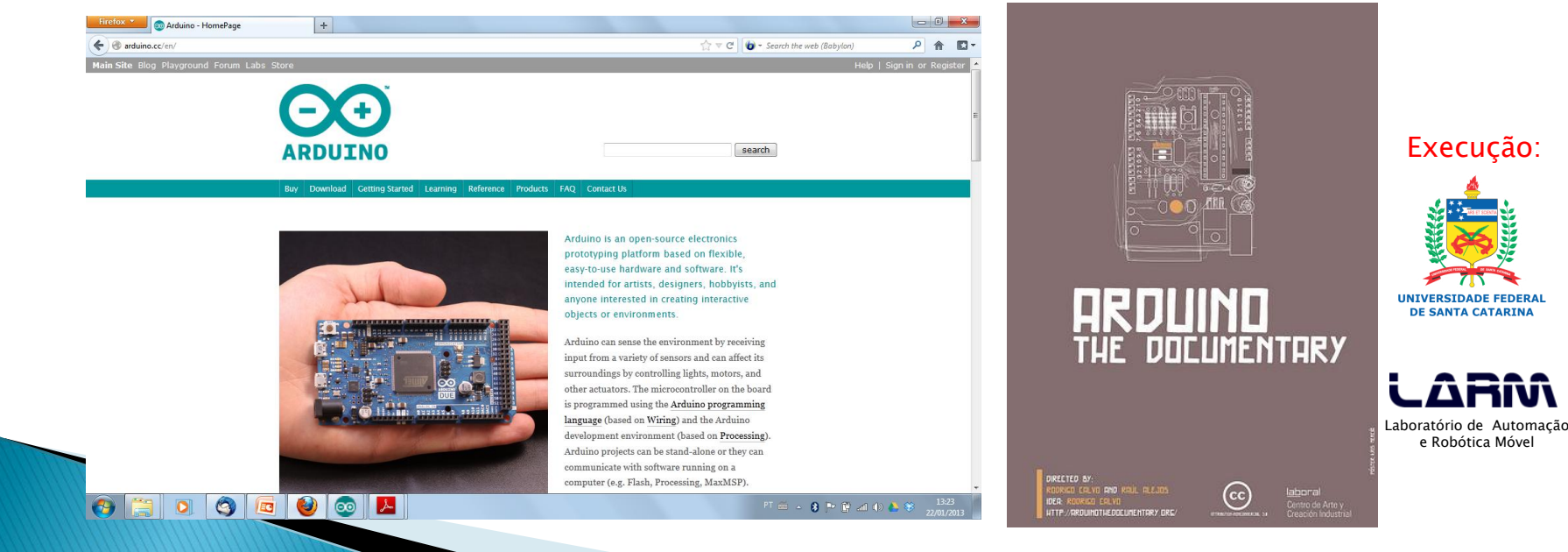

## Microcontroladores

- Um microcontrolador é um CI que incorpora várias funcionalidades.
- Alguns vezes os microcontroladores são chamados de "computador de um único chip".
- São utilizados em diversas aplicações de sistemas embarcados, tais como: carros, eletrodomésticos, aviões, automação residencial, etc.

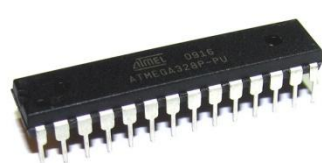

Financiamento:

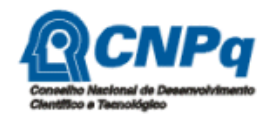

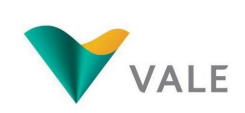

Execução:

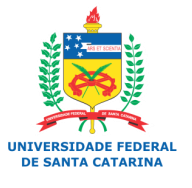

LARAA Laboratório de Automação e Robótica Móvel

7

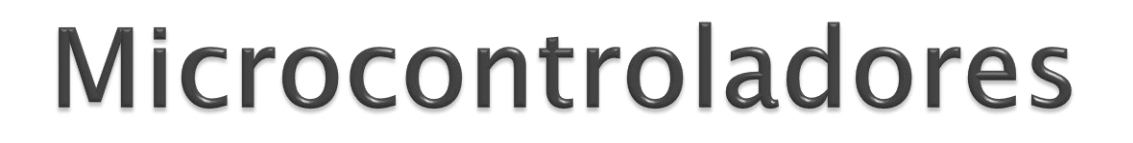

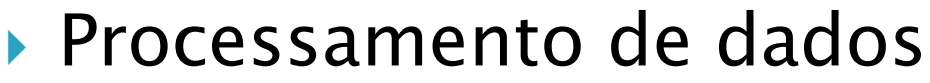

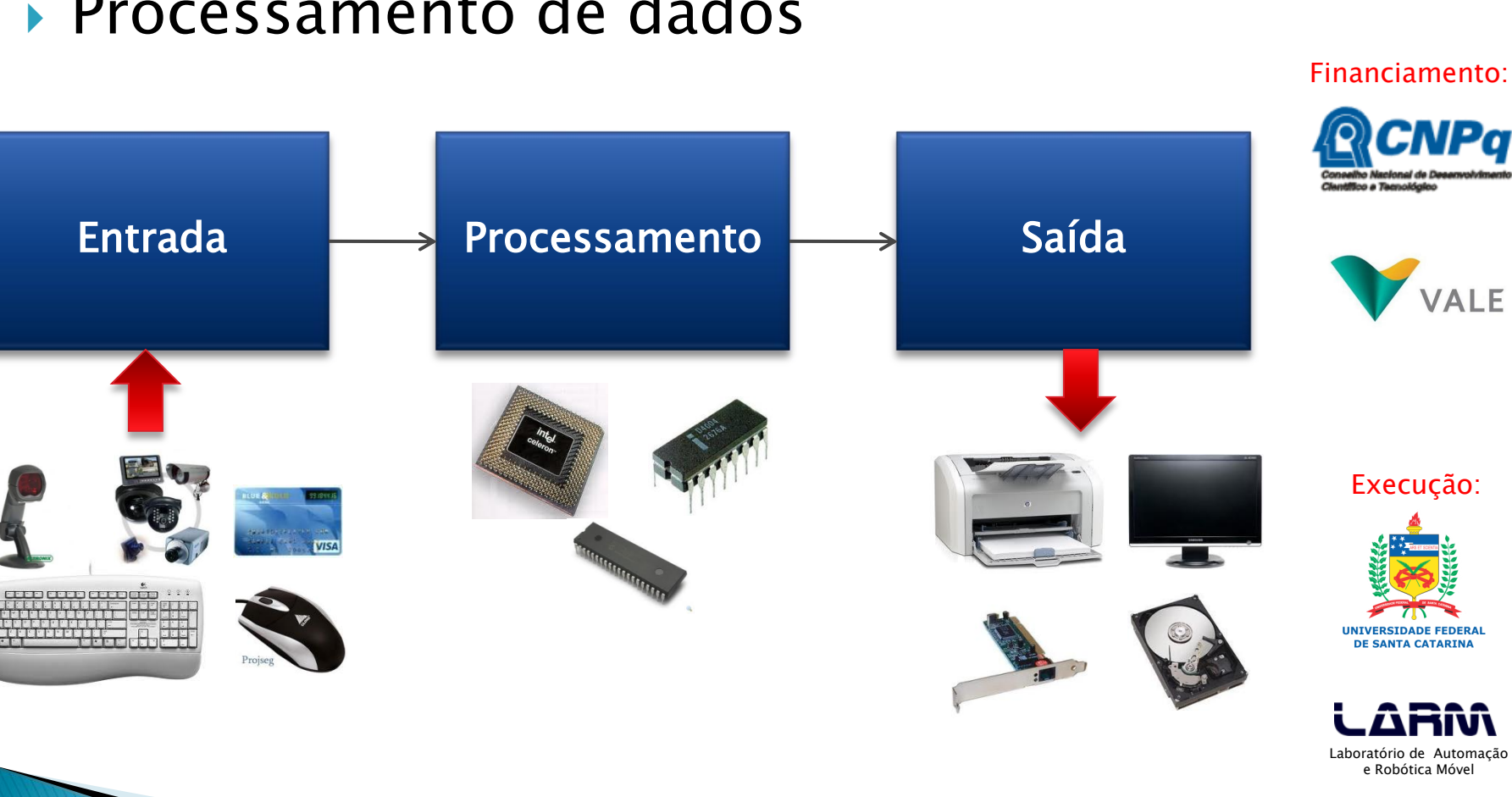

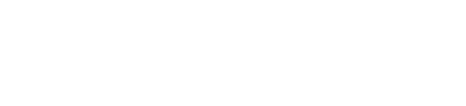

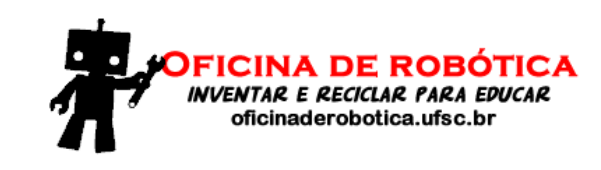

8

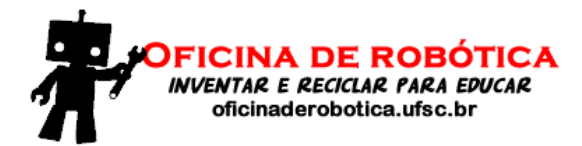

## Arduino UNO

### Vista da placa do Arduino UNO Rev 3 (frente e verso)

Financiamento:

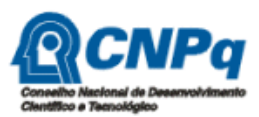

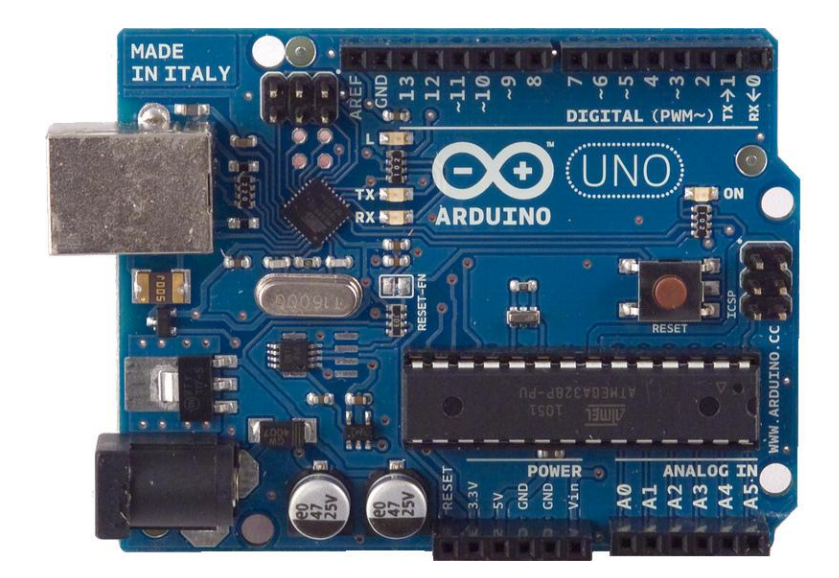

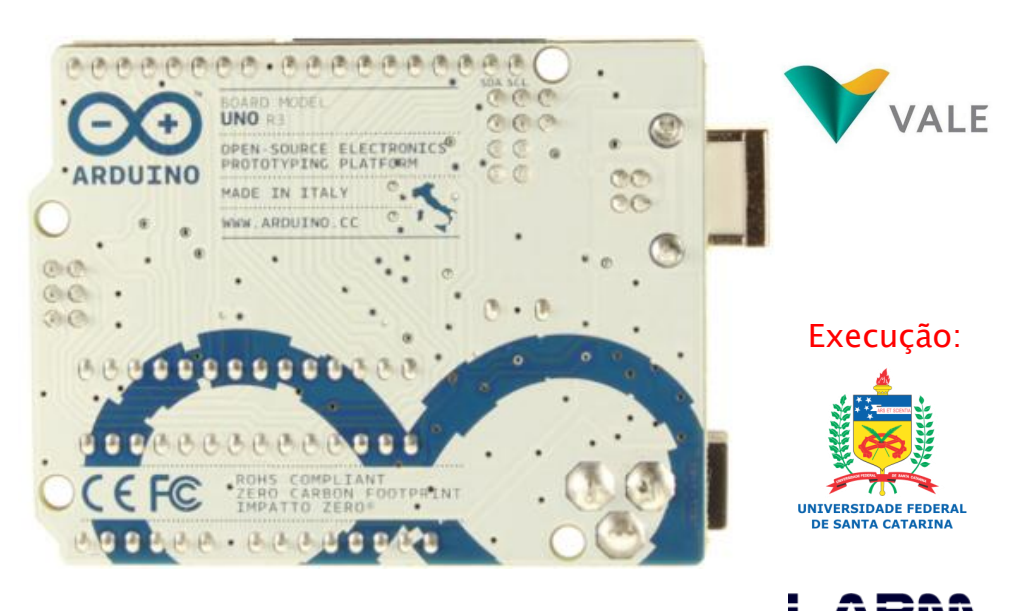

Laboratório de Automação e Robótica Móvel

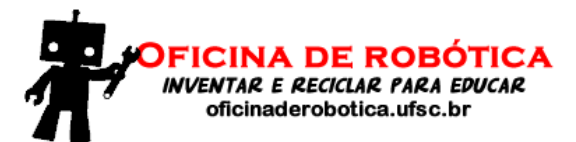

## Arduino UNO

- Características
  - Microcontrolador: ATmega328
  - Tensão de operação: 5V
  - Tensão recomendada (entrada): 7-12V
  - Limite da tensão de entrada: 6-20V
  - Pinos digitais: 14 (seis pinos com saída PWM)
  - Entrada analógica: 6 pinos
  - Corrente contínua por pino de entrada e saída: 40 mA
  - Corrente para o pino de 3.3 V: 50 mA
  - Quantidade de memória FLASH: 32 KB (ATmega328) onde 0.5 KB usado para o bootloader
  - Quantidade de memória SRAM: 2 KB (ATmega328)
  - Quantidade de memória EEPROM: 1 KB (ATmega328)
  - Velocidade de clock: 16 MHz

Financiamento:

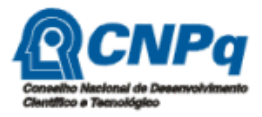

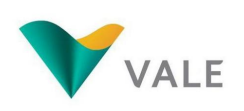

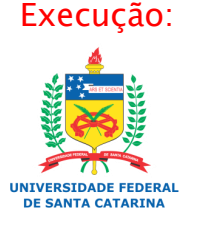

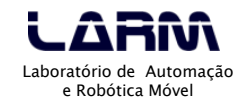

## Arduino UNO

### Alimentação

- O Arduino UNO pode ser alimentado pela porta USB ou por uma fonte externa DC.
- A <u>recomendação</u> é que a fonte externa seja de <u>7 V a 12 V</u> e pode ser ligada diretamente no conector de fonte ou nos pinos Vin e Gnd.

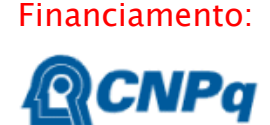

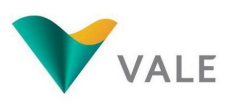

Execução:

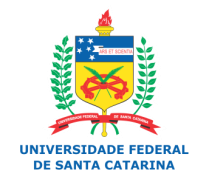

LARAA Laboratório de Automação e Robótica Móvel

## Ambiente de desenvolvimento

- O ambiente de desenvolvimento do Arduino (IDE) é gratuito e pode ser baixado no seguinte endereço:
   Arduino.cc.
- As principais funcionalidades do IDE do Arduino são:
  - Escrever o código do programa
  - Salvar o código do programa
  - Compilar um programa
  - Transportar o código compilado para a placa do Arduino

VALE

Execução:

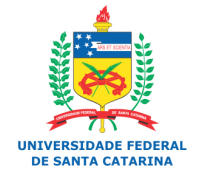

LARAA Laboratório de Automação e Robótica Móvel

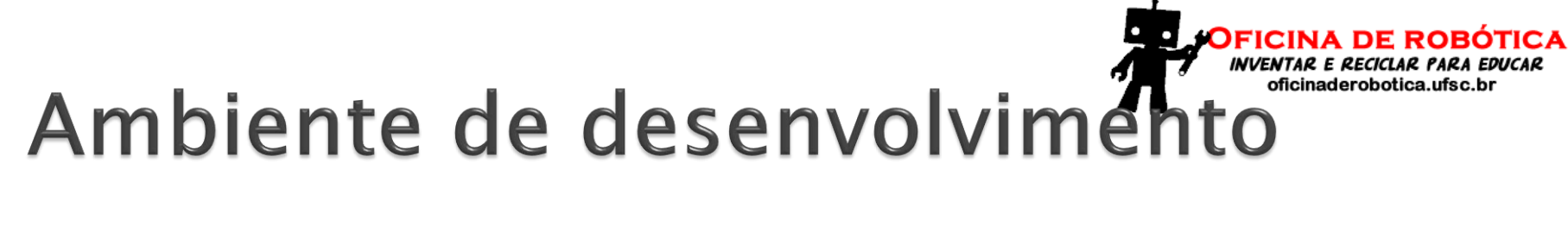

Financiamento:

### Interface principal do ambiente de desenvolvimento

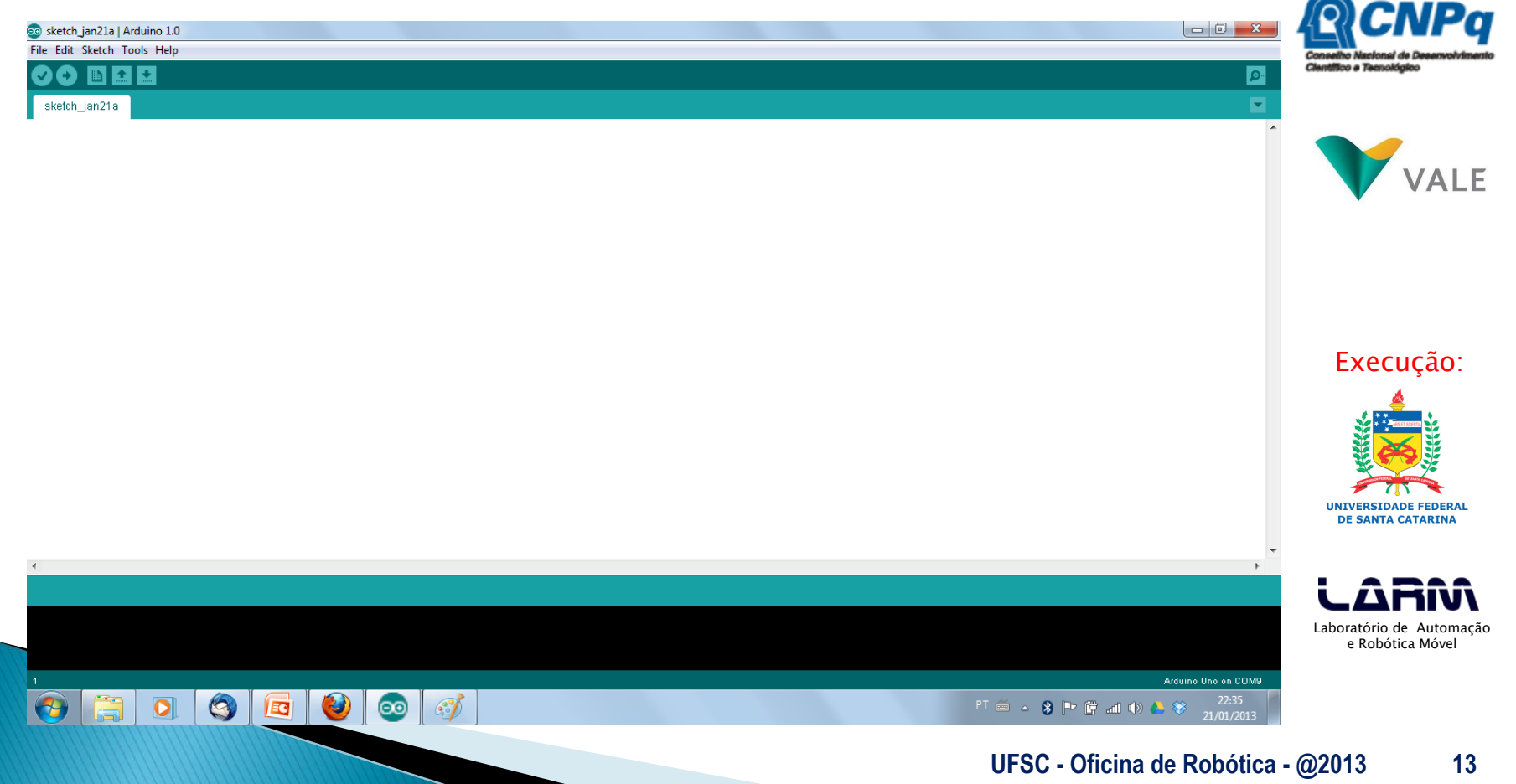

## Funções *setup()* e *loop()*

- As duas principais partes (funções) de um programa desenvolvido para o Arduino são:
  - setup(): onde devem ser definidas algumas configurações iniciais do programa. Executa uma única vez.
  - loop(): função principal do programa. Fica executando indefinidamente.
- Todo programa para o Arduino deve ter estas duas funções.

Financiamento:

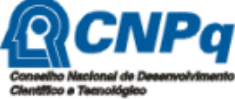

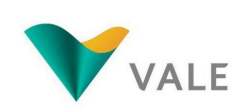

Execução:

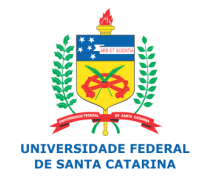

LARRAN Laboratório de Automação e Robótica Móvel

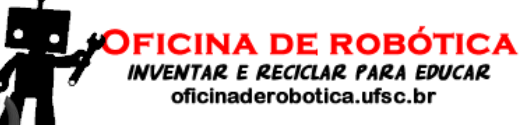

Financiamento:

**ACNPa** 

## Funções *setup()* e *loop()*

### Exemplo 1: formato das funções setup() e loop()

| void setup() | Conselho Nacional de Desenvolvimento<br>Clentifico e Tessológico |
|--------------|------------------------------------------------------------------|
| {            | VALE                                                             |
|              | VALL                                                             |
| }            |                                                                  |
| void loop()  | Execução:                                                        |
| {            |                                                                  |
|              | UNIVERSIDADE FEDERAL<br>DE SANTA CATARINA                        |
| }            |                                                                  |
|              | Laboratório de Automação<br>e Robótica Móvel                     |
|              |                                                                  |

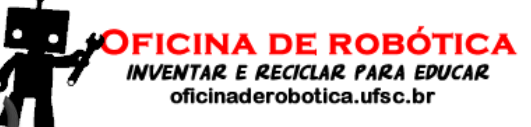

## Funções *setup()* e *loop()*

### Exemplo 2: exemplo funções setup() e loop()

```
void setup()
{
   pinMode(13, OUTPUT);
}
void loop()
{
   digitalWrite(13, HIGH);
   delay(1000);
   digitalWrite(13, LOW);
   delay(1000);
```

}

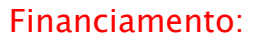

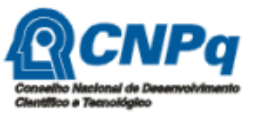

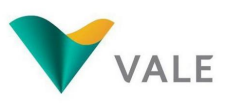

Execução:

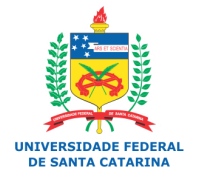

LABRAN Laboratório de Automação e Robótica Móvel

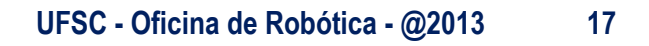

### **Monitor Serial**

- O monitor serial é utilizado para comunicação entre o Arduino e 0 computador (PC).
- O monitor serial pode ser aberto no menu tools opção serial monitor, ou pressionando as teclas CTRL + SHIFT + M\_
- As principais funções do monitor serial são: begin(), read(), write(), print(), *println()* e *available()*.

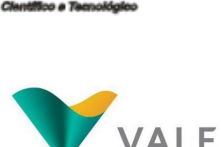

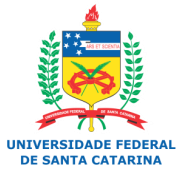

Laboratório de Automação e Robótica Móvel

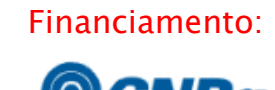

## **Monitor Serial**

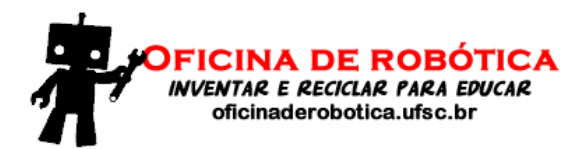

### Exemplo: imprimindo uma mensagem de boas vindas no monitor serial

#### void setup()

Serial.begin(9600); // Definição da velocide de transmissão

void loop()

}

}

Serial.println("Ola, seu nome, seja bem vindo ao maravilhoso mundo do Arduino");

S COMIO

Ola, Anderson, seja bem vindo ao maravilhoso mundo do Arduino Ola, Anderson, seja bem vindo ao maravilhoso mundo do Arduino Ola, Anderson, seja bem vindo ao maravilhoso mundo do Arduino Ola, Anderson, seja bem vindo ao maravilhoso mundo do Arduino Ola, Anderson, seja bem vindo ao maravilhoso mundo do Arduino Ola, Anderson, seja bem vindo ao maravilhoso mundo do Arduino Ola, Anderson, seja bem vindo ao maravilhoso mundo do Arduino Ola, Anderson, seja bem vindo ao maravilhoso mundo do Arduino Ola, Anderson, seja bem vindo ao maravilhoso mundo do Arduino Ola, Anderson, seja bem vindo ao maravilhoso mundo do Arduino

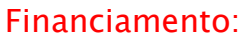

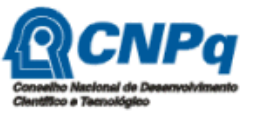

|  | VALE |
|--|------|
|--|------|

Execução:

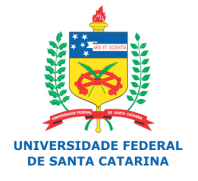

LARRA Laboratório de Automação e Robótica Móvel

- O Arduino possui tanto portas digitais como portas analógicas.
- As portas servem para comunicação entre o Arduino e dispositivos externos, por exemplo: ler um botão, acender um led ou uma lâmpada.
- Conforme já mencionado, o Arduino UNO, possui 14 portas digitais e 6 portas analógicas (que também podem ser utilizadas como portas digitais).

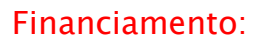

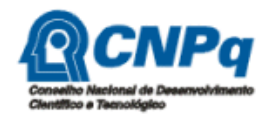

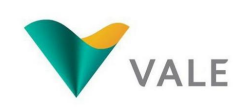

Execução:

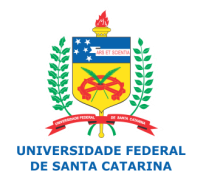

LABRAN Laboratório de Automação e Robótica Móvel

### Portas Digitais

- As portas digitais trabalham com valores bem definidos, ou seja, no caso do Arduino esses valores são 0V e 5V.
- OV indica a ausência de um sinal e 5V indica a presença de um sinal.
- Para escrever em uma porta digital basta utilizar a função digitalWrite(*pin, estado*).
- Para ler um valor em uma porta digital basta utilizar a função digitalRead(*pin*).

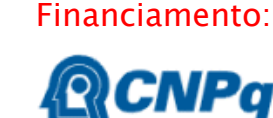

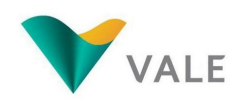

Execução:

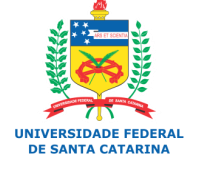

LARRAA Laboratório de Automação e Robótica Móvel

- Portas Analógicas
  - As portas analógicas são utilizadas para entrada de dados.
  - Os valores lidos em uma porta analógica variam de OV a 5V.
  - Para ler uma valor em uma porta analógica basta utilizar a função analogRead(*pin*).
  - Os conversores analógicos-digitais (ADC) do Arduino são de 10 bits.
  - Os conversores ADC (do Inglês Analog Digital Converter) permitem uma precisão de 0.005V ou 5mV.
  - Os valores lidos em uma porta analógica variam de 0 a 1023 (10 bits), onde 0 representa 0V e 1023 representa 5V.

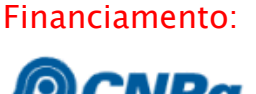

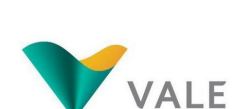

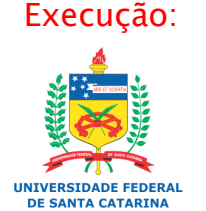

- Para definir uma porta como entrada ou saída é necessário explicitar essa Financiamento: situação no programa.
- A função pinMode(*pin, estado*) é utilizada para definir se a porta será de entrada ou saída de dados.
- Exemplo:
  - Define que a porta 13 será de saída
    - pinMode(13, OUTPUT)
  - Define que a porta 7 será de entrada
    - pinMode(7, INPUT)

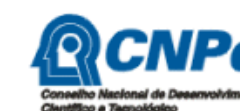

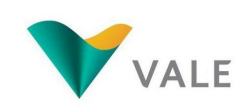

Execução:

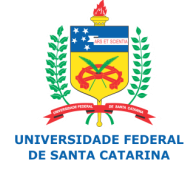

Laboratório de Automação e Robótica Móvel

### Algoritmo

- <u>Sequência de passos</u> que visa atingir um objetivo bem definido.
- Exemplo: Receita caseira

#### Ingridienti:

5 den di ái 3 cuié di ói 1 cabêss di repôi 1 cuié di mastumati Sali a gosto

#### Mé qui fais?!

Casca u ái, pica u ái e soca o ái cum sali. Quenta o ói; foga o ái no ći quentim. Pica o repôi bemmm finimm, foga o repôi.

Poim a mastumati mexi ca cuié pra fazê o moi. Prontim

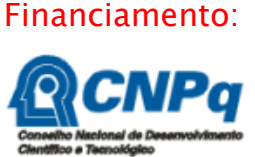

DE ROBÓTICA

oficinaderobotica.ufsc.br

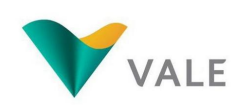

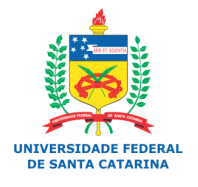

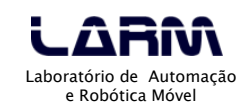

- Constantes e Variáveis
  - Um dado é constante quando não sofre nenhuma variação no decorrer do tempo.
  - Do início ao fim do programa o valor permanece inalterado.
  - Exemplos:
    - 10
    - "Bata antes de entrar!"
    - -0,58

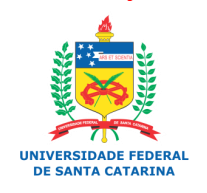

Execução:

Financiamento:

oficinaderobotica.ufsc.br

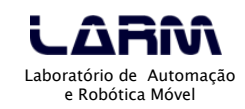

- Constantes e Variáveis
  - A criação de constantes no Arduino pode ser feita de duas maneiras:
    - Usando a <u>palavra reservada</u> const
      - Exemplo:
        - const int x = 100;
    - Usando a <u>palavra reservada</u> define
      - Exemplo:
        - #define X 100

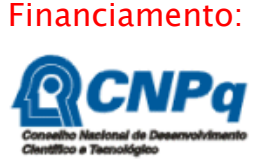

oficinaderobotica.ufsc.br

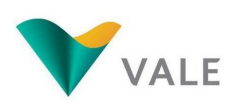

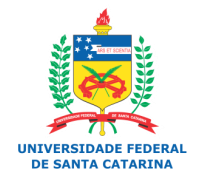

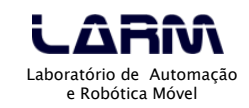

- Constantes e Variáveis
  - No Arduino existem algumas constantes previamente definidas e são consideradas palavras reservadas.
  - As constantes definidas são:
    - true indica valor lógico verdadeiro
    - false indica valor lógico falso
    - HIGH indica que uma porta está ativada, ou seja, está em 5V.
    - LOW indica que uma porta está desativada, ou seja, está em 0V.
    - INPUT indica que uma porta será de entrada de dados.
    - OUTPUT indica que uma porta será de saída de dados.

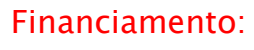

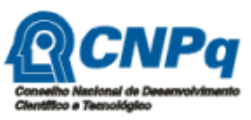

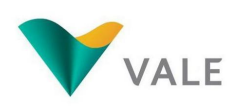

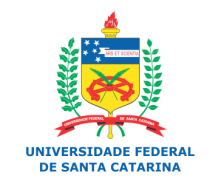

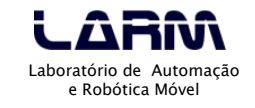

- Constantes e Variáveis
  - Variáveis são lugares (posições) na memória principal que servem para armazenar dados.
  - As variáveis são acessadas através de um identificador único.
  - O conteúdo de uma variável pode variar ao longo do tempo durante a execução de um programa.
  - Uma variável só pode armazenar um valor a cada instante.
  - Um identificador para uma variável é formado por um ou mais caracteres, obedecendo a seguinte regra: o primeiro caractere deve, obrigatoriamente, ser uma letra.

Financiamento:

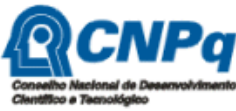

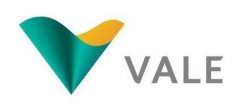

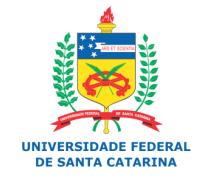

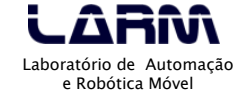

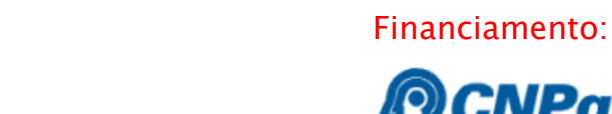

oficinaderobotica.ufsc.br

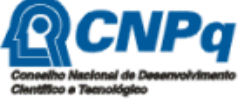

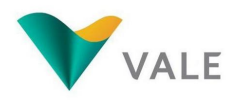

Execução:

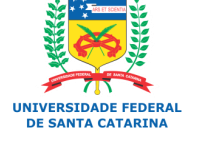

Laboratório de Automação e Robótica Móvel

## Programando em Arduino

- Constantes e Variáveis
  - ATENÇÃO!!!
    - Um identificador de uma variável ou constante não pode ser formado por caracteres especiais ou palavras reservadas da linguagem.

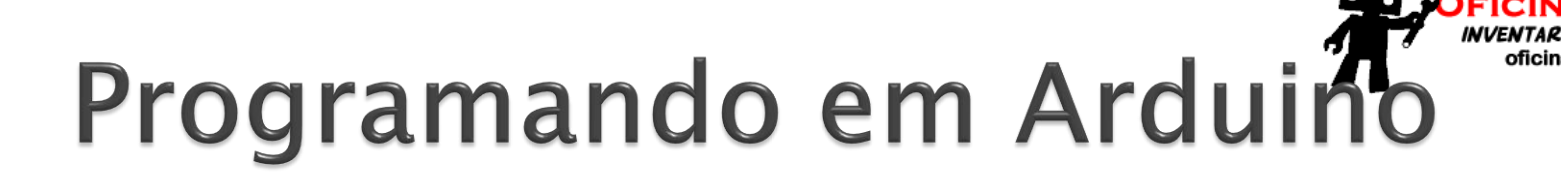

### Tipos de Variáveis no Arduino

| Тіро          | Definição                                                                                                    |                                                                 |
|---------------|----------------------------------------------------------------------------------------------------|-----------------------------------------------------------------|
| void          | Indica tipo indefinido. Usado geralmente para informar que uma função não retorna nenhum valor.              | Conselho Nacional de Desenvolviment<br>Científico e Tecnológico |
| boolean       | Os valores possíveis são true (1) e false (0). Ocupa um byte de memória.                                     | VALE                                                            |
| char          | Ocupa um byte de memória. Pode ser uma letra ou um número.<br>A faixa de valores válidos é de -128 a 127.    | ·                                                               |
| unsigned char | O mesmo que o <b>char</b> , porém a faixa de valores válidos é de 0 a 255.                                   | _ ~                                                             |
| byte          | Ocupa 8 bits de memória. A faixa de valores é de 0 a 255.                                                    | Execuçao:                                                       |
| int           | Armazena números inteiros e ocupa 16 bits de memória (<br>2bytes). A faixa de valores é de -32.768 a 32.767. |                                                                 |
| unsigned int  | O mesmo que o <b>int</b> , porém a faixa de valores válidos é de 0 a 65.535.                                 | LARM                                                            |
| word          | O mesmo que um <b>unsigned int</b> .                                                                         | Laboratório de Automação<br>e Robótica Móvel                    |

**Financiamento:** 

OBÓTICA

oficinaderobotica.ufsc.br

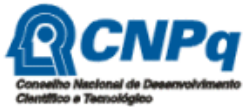

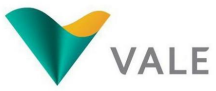

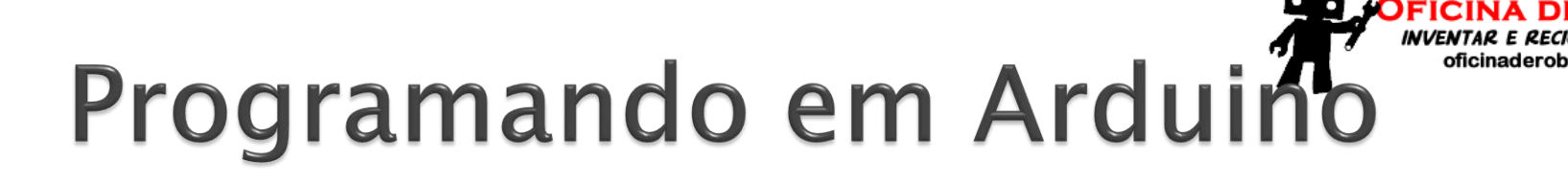

### Tipos de Variáveis no Arduino

| Тіро          | Definição                                                                                                    |
|---------------|----------------------------------------------------------------------------------------------------|
| long          | Armazena números de até 32 bits (4 bytes). A faixa de valores é de -2.147.483.648 até 2.147.483.647.                                                   |
| unsigned long | O mesmo que o <b>long</b> , porém a faixa de valores é de 0 até 4.294.967.295.                                                                         |
| short         | Armazena número de até 16 bits (2 bytes). A faixa de valores é de -32.768 até 32.767.                                                                  |
| float         | Armazena valores de ponto flutuante (com vírgula) e ocupa 32<br>bits (4 bytes) de memória. A faixa de valores é de<br>-3.4028235E+38 até 3.4028235E+38 |
| double        | O mesmo que o <b>float</b> .                                                                                                    |

Financiamento:

DE ROBÓTICA

oficinaderobotica.ufsc.br

AR PARA EDUCAR

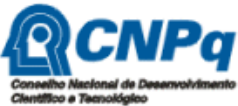

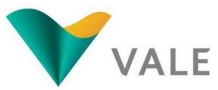

Execução:

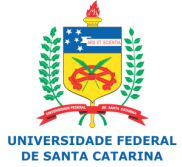

LARAA Laboratório de Automação e Robótica Móvel

> Declaração de Variáveis e Constantes

 Exemplo: declaração de duas constantes e uma variável

```
#define BOTAO 10 // constante
const int pin_botao = 13; // constante
void setup()
{
    void loop()
    int valor_x; // variável
}
```

oficinaderobotica.ufsc.br

Financiamento:

Execução:

UNIVERSIDADE FEDERAL

Laboratório de Automação e Robótica Móvel

- Atribuição de valores a variáveis e constantes
  - A atribuição de valores a variáveis e constantes é feito com o uso do operador de atribuição =.
  - Exemplos:
    - int valor = 100;
    - const float pi = 3.14;

#### • Atenção!!!

 O operador de atribuição não vale para o comando *#define*.

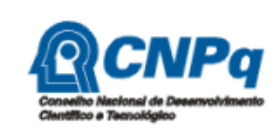

Financiamento:

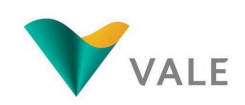

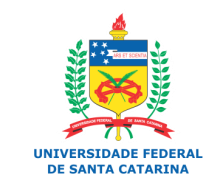

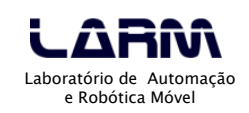

- Atribuição de valores a variáveis e constantes
  - Exemplo: lendo dados do monitor serial

```
int valor = 0;
void setup()
{
  Serial.begin(9600); // Definição da velocidade de transmissão
}
void loop()
{
  Serial.println("Digite um numero ");
  valor = Serial.read(); // leitura de dados do monitor serial
  Serial.print("O numero digitado foi ");
  Serial.print("O numero digitado foi ");
  Serial.write(valor);
  Serial.println();
  delay(2000); // Aguarda por 2 segundos
}
```

Financiamento:

oficinaderobotica.ufsc.br

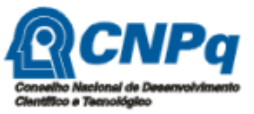

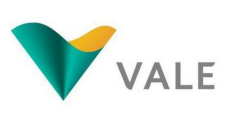

Execução:

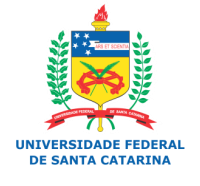

LABRAN Laboratório de Automação e Robótica Móvel

### Operadores

- Em uma linguagem de programação existem vários operadores que permitem <u>operações</u> <u>do tipo</u>:
  - Aritmética
  - Relacional
  - Lógica
  - Composta

Financiamento:

oficinaderobotica.ufsc.br

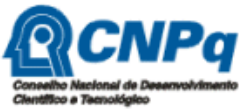

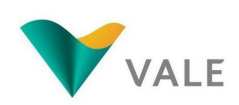

Execução:

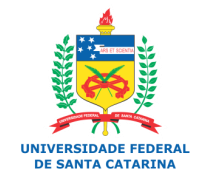

LARAA Laboratório de Automação e Robótica Móvel

### Operadores aritméticos

| Símbolo | Função                            |
|---------|-----------------------------------|
| +       | Adição                            |
| -       | Subtração                         |
| *       | Multiplicação                     |
| /       | Divisão                           |
| %       | Módulo (resto da divisão inteira) |

Financiamento:

DE ROBÓTICA

INVENTAR E RECICLAR PARA EDUCAR

oficinaderobotica.ufsc.br

FICINA

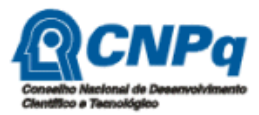

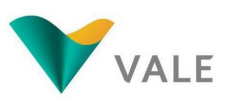

Execução:

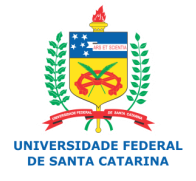

LARA Laboratório de Automação e Robótica Móvel

### Operadores relacionais

| Símbolo | Função         |
|---------|----------------|
| >       | Maior          |
| <       | Menor          |
| >=      | Maior ou igual |
| <=      | Menor ou igual |
| ==      | Igual          |
| !=      | Diferente      |

Financiamento:

DE ROBÓTICA

INVENTAR E RECICLAR PARA EDUCAR

oficinaderobotica.ufsc.br

FICINA

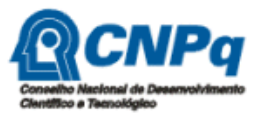

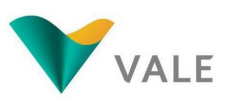

Execução:

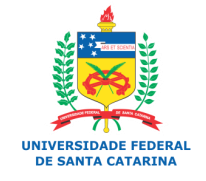

LARAA Laboratório de Automação e Robótica Móvel
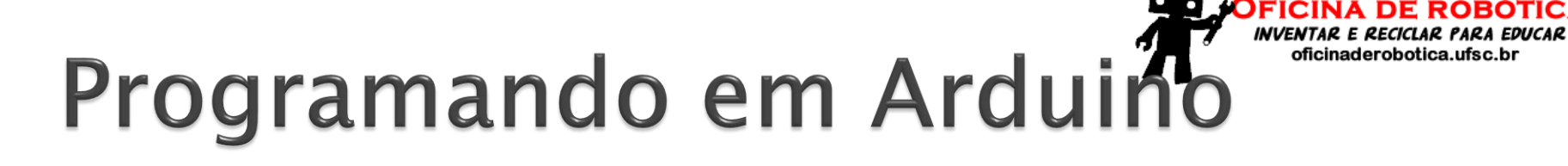

Operadores lógicos

| Símbolo | Função    |
|---------|-----------|
| &&      | E (and)   |
|         | OU (or)   |
| !       | Não (not) |

Financiamento:

DE ROBÓTICA

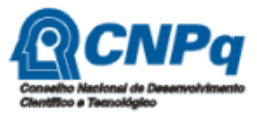

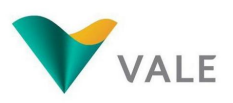

Execução:

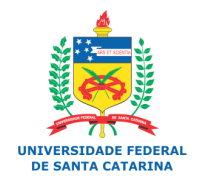

Laboratório de Automação e Robótica Móvel

#### Operadores compostos

| Símbolo | Função                       |
|---------|------------------------------|
| ++      | Incremento                   |
|         | Decremento                   |
| +=      | Adição com atribuição        |
| -=      | Subtração com atribuição     |
| *=      | Multiplicação com atribuição |
| /=      | Divisão com atribuição       |

Financiamento:

DE ROBÓTICA

oficinaderobotica.ufsc.br

AR PARA EDUCAR

FICINA DE

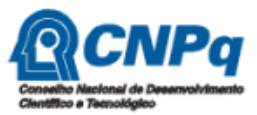

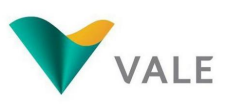

Execução:

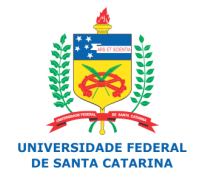

LARRA Laboratório de Automação e Robótica Móvel

#### Comentários

- Muitas vezes é importante comentar alguma parte do código do programa.
- Existem duas maneiras de adicionar comentários a um programa em Arduino.
- A primeira é usando //, como no exemplo abaixo:
  - // Este é um comentário de linha
- A segunda é usando /\* \*/, como no exemplo abaixo:
  - /\* Este é um comentário de bloco. Permite acrescentar comentários com mais de uma linha \*/

#### • Nota:

 Quando o programa é compilado os comentários são automaticamente suprimidos do arquivo executável, aquele que será gravado na placa do Arduino. Financiamento:

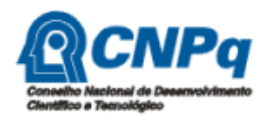

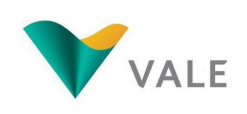

Execução:

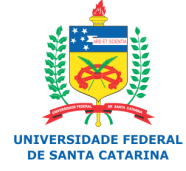

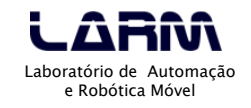

#### Comandos de Seleção

- Em vários momentos em um programa precisamos verificar uma determinada condição afim de selecionar uma ação ou ações que serão executadas.
- Um comando de seleção também é conhecido por desvio condicional, ou seja, dada um condição, um parte do programa é executada.
- Os <u>comandos de seleção podem ser</u> do tipo:
  - Seleção simples
  - Seleção composta
  - Seleção de múltipla escolha

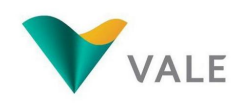

Execução:

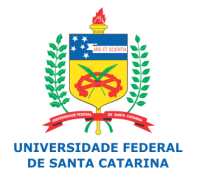

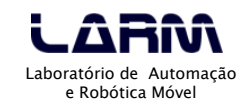

- Comando de seleção simples
  - Um comando de seleção simples avalia uma Financiamento: condição, ou expressão, para executar uma ação ou conjunto de ações.
  - No Arduino o comando de seleção simples é:
    - if (expr) { cmd
  - onde:
    - expr representa uma expressão a ser avaliada que pode ser do tipo lógica, relacional ou aritmética. O resultado da avaliação de uma expressão é sempre um valor lógico.
    - cmd comando(s) a ser executado.

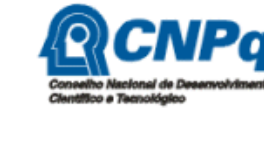

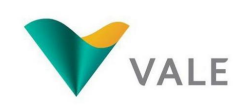

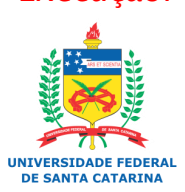

Laboratório de Automação e Robótica Móvel

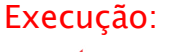

#### Comando de seleção simples

#### • Exemplo: acendendo leds pelo monitor serial

```
const int led_vermelho = 5;
const int led verde = 6:
const int led_amarelo = 7;
char led;
void setup()
{
 pinMode(led_vermelho, OUTPUT);
 pinMode(led_verde, OUTPUT);
 pinMode(led_amarelo, OUTPUT);
 Serial.begin(9600);
}
void loop()
{
 if (Serial.available())
  led = Serial.read();
  if (led == 'R') { // Led vermelho – red
   digitalWrite(led_vermelho, HIGH); // Acende led
  if (led == 'G') { // Led verde – green
    digitalWrite(led_verde, HIGH); // Acende led
  if (led == 'Y') { // Led amarelo – yellow
    digitalWrite(led_amarelo, HIGH); // Acende led
```

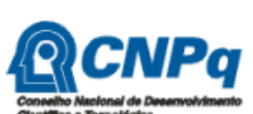

Financiamento:

DE ROBOTICA

INVENTAR E RECI

oficinaderobotica.ufsc.br

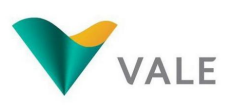

Execução:

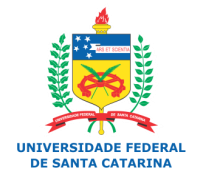

LARA Laboratório de Automação e Robótica Móvel

ca - @2013

42

- Comando de seleção composta
  - Um comando de seleção composta é complementar ao comando de seleção simples.
  - O objetivo é executar um comando mesmo que a expressão avaliada pelo comando *if (expr)* retorne um valor falso.
  - No Arduino o comando de seleção composta é:

```
if (expr) {
    cmd;
}
else {
```

cmd;

```
}
```

- <u>onde:</u>
  - *expr* representa uma expressão a ser avaliada que pode ser do tipo lógica, relacional ou aritmética. O resultado da avaliação de uma expressão é sempre um valor lógico.
  - *cmd* comando(s) a ser executado.

#### Financiamento:

oficinaderobotica.ufsc.br

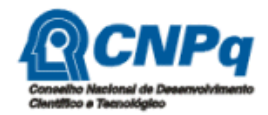

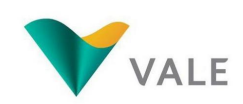

Execução:

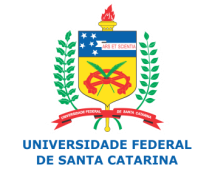

LARAA Laboratório de Automação e Robótica Móvel

Comando de seleção composta

 Exemplo: acendendo e apagando leds pelo monitor serial

```
const int led_vermelho = 5;
const int led_verde = 6;
const int led_amarelo = 7;
```

char led;

```
void setup()
```

```
{
    pinMode(led_vermelho, OUTPUT);
    pinMode(led_verde, OUTPUT);
    pinMode(led_amarelo, OUTPUT);
    Serial.begin(9600);
```

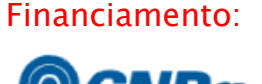

oficinaderobotica.ufsc.br

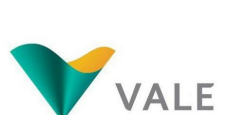

Execução:

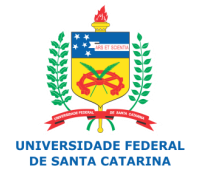

LABRAN Laboratório de Automação e Robótica Móvel

#### Comando de seleção composta

• Exemplo: acendendo e apagando leds pelo monitor Financiamento: serial

```
()qool biov
{
 if (Serial.available()) {
  led = Serial.read();
  if (led == 'R') { // Led vermelho – red
    digitalWrite(led_vermelho, HIGH); // Acende led
  }
  else {
    if (led == 'r') {
     digitalWrite(led_vermelho, LOW); // Apaga led
    }
  if (led == 'G') { // Led verde – green
    digitalWrite(led_verde, HIGH); // Acende led
  }
  else {
    if (led == 'q')
     digitalWrite(led_verde, LOW); // Apaga led
    }
  if (led == 'Y') { // Led amarelo - yellow
    digitalWrite(led_amarelo, HIGH); // Acende led
  }
   else {
    if (led == 'y') {
     digitalWrite(led_amarelo, LOW); // Apaga led
```

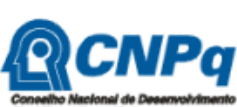

DE ROBOTICA

INVENTAR E RECI

oficinaderobotica.ufsc.br

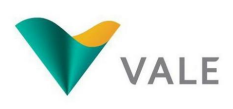

Execução:

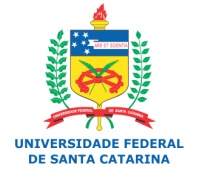

Laboratório de Automação e Robótica Móvel

45

ca - @2013

- Comando de seleção de múltipla escolha
  - Na seleção de múltipla escolha é possível avaliar mais de um valor.
  - No Arduino o comando de seleção de múltipla escolha é:

```
switch (valor) {
    case x: cmd<sub>1</sub>;
    break;
    case y: cmd<sub>2</sub>;
    break;
    default: cmd;
}
```

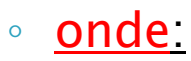

- valor é um dado a ser avaliado. É representado por uma variável de memória.
- *cmd<sub>x</sub>* comando a ser executado.
- *case* indica a opção a ser executada.
- *default* comando padrão que deverá ser executado se nenhuma outra escolha (*case*) tiver sido selecionada.

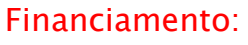

oficinaderobotica.ufsc.br

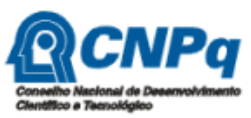

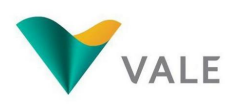

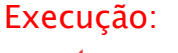

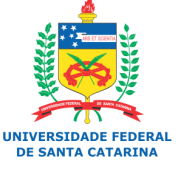

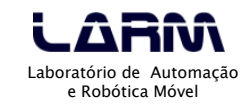

- Comando de seleção de múltipla escolha
  - Exemplo: acendendo e apagando leds pelo monitor Financiamento: serial

```
const int led_vermelho = 5;
const int led_verde = 6;
const int led_amarelo = 7;
char led;
```

```
void setup()
```

ł

}

```
pinMode(led_vermelho, OUTPUT);
pinMode(led_verde, OUTPUT);
pinMode(led_amarelo, OUTPUT);
Serial.begin(9600);
```

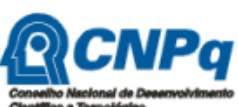

oficinaderobotica.ufsc.br

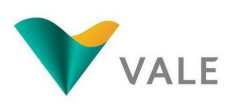

Execução:

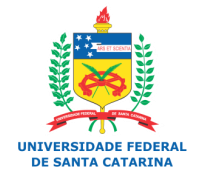

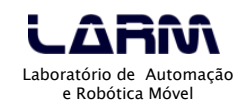

- Comando de seleção de múltipla escolha
  - Exemplo: acendendo e apagando leds pelo monitor Fir serial

```
void loop()
 if (Serial.available()) {
  led = Serial.read();
  switch (led) {
    case 'R': digitalWrite(led_vermelho, HIGH); // Acende led
           break:
    case 'r': digitalWrite(led_vermelho, LOW); // Apaga led
           break:
    case 'G': digitalWrite(led_verde, HIGH); // Acende led
           break:
    case 'g': digitalWrite(led_verde, LOW); // Apaga led
          break:
    case 'Y': digitalWrite(led_amarelo, HIGH); // Acende led
          break:
    case 'y': digitalWrite(led_amarelo, LOW); // Apaga led
           break;
    default: Serial.println("Nenhum led selecionado!!!");
```

Financiamento:

oficinaderobotica.ufsc.br

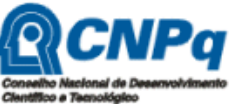

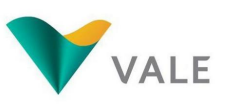

Execução:

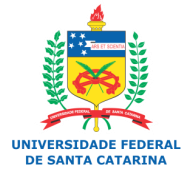

LABRARA Laboratório de Automação e Robótica Móvel

- Lendo um botão
  - Para ler um botão basta ligá-lo em uma porta digital.
  - Para que um circuito com botão funcione adequadamente, ou seja, sem ruídos, é necessário o uso de resistores pull-down ou pull-up.
  - Os resistores *pull-down* e *pull-up* garantem que os níveis lógicos estarão próximos às tensões esperadas.

Ì۷

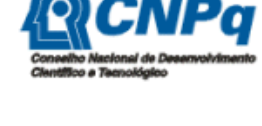

Financiamento:

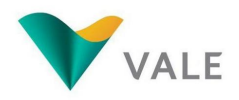

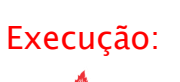

SANTA CATADIN

Laboratório de Automação e Robótica Móvel

- Lendo um botão com resistor pull-down
  - Ligação no protoboard

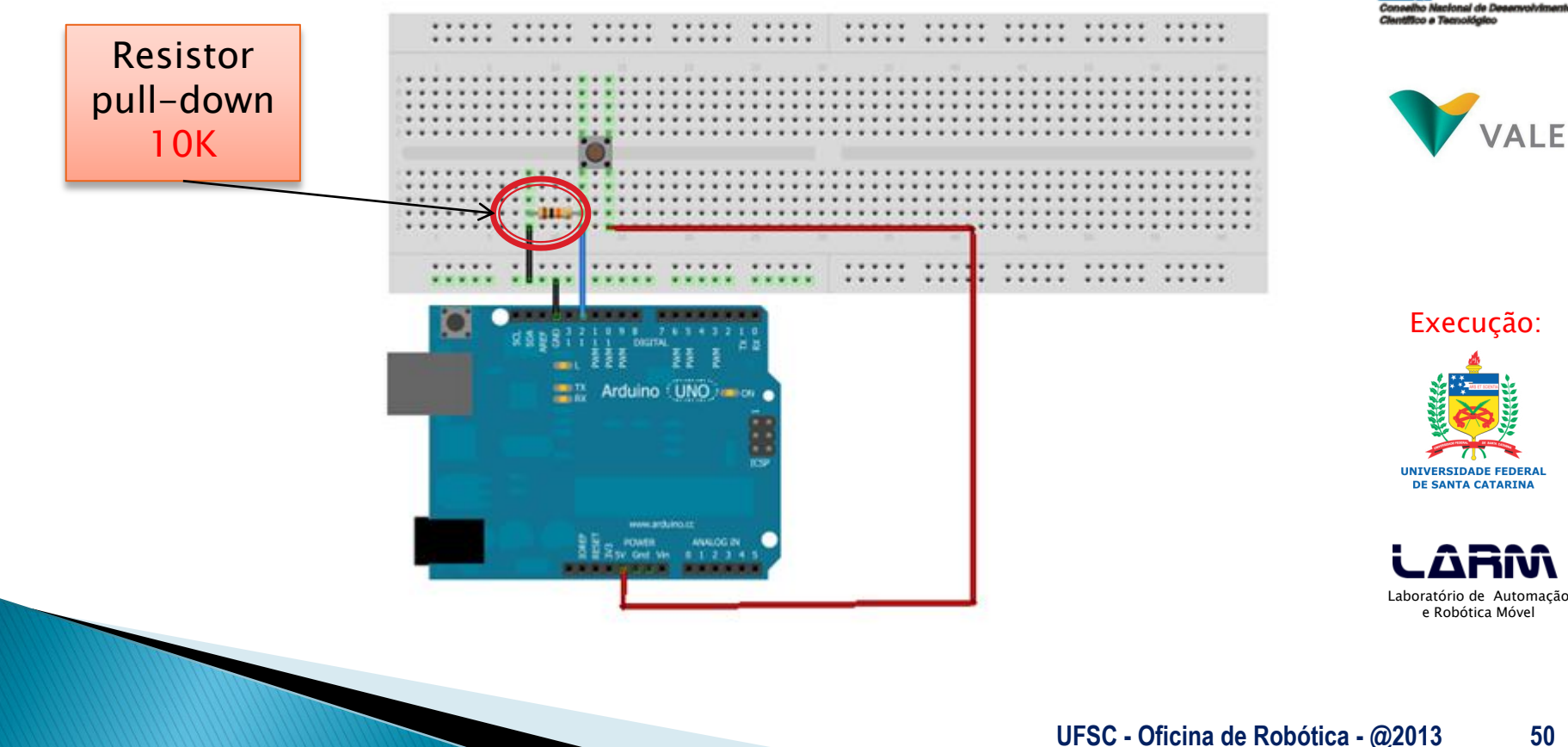

**DE ROBÓTICA** 

Financiamento:

INVENTAR E RECICLAR PARA EDUCAR oficinaderobotica.ufsc.br

FICINA

- Lendo um botão com resistor *pulldown* 
  - Programa

```
const int botao = 8;
```

```
boolean vlr_btn = false;
```

```
void setup()
```

ł

}

```
pinMode(botao, INPUT);
Serial.begin(9600);
```

```
void loop()
```

```
vlr_btn = digitalRead(botao);
if (vlr_btn == true) {
   Serial.println("Botao pressionado!!!");
```

Conselho Nacional de Desenvolvime Clentifico e Tecnológico

**Financiamento:** 

E ROBOTICA

oficinaderobotica.ufsc.br

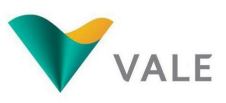

Execução:

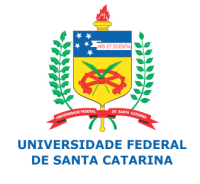

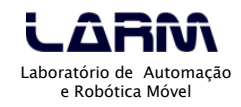

- Lendo um botão com resistor pull-up
  - Ligação no protoboard

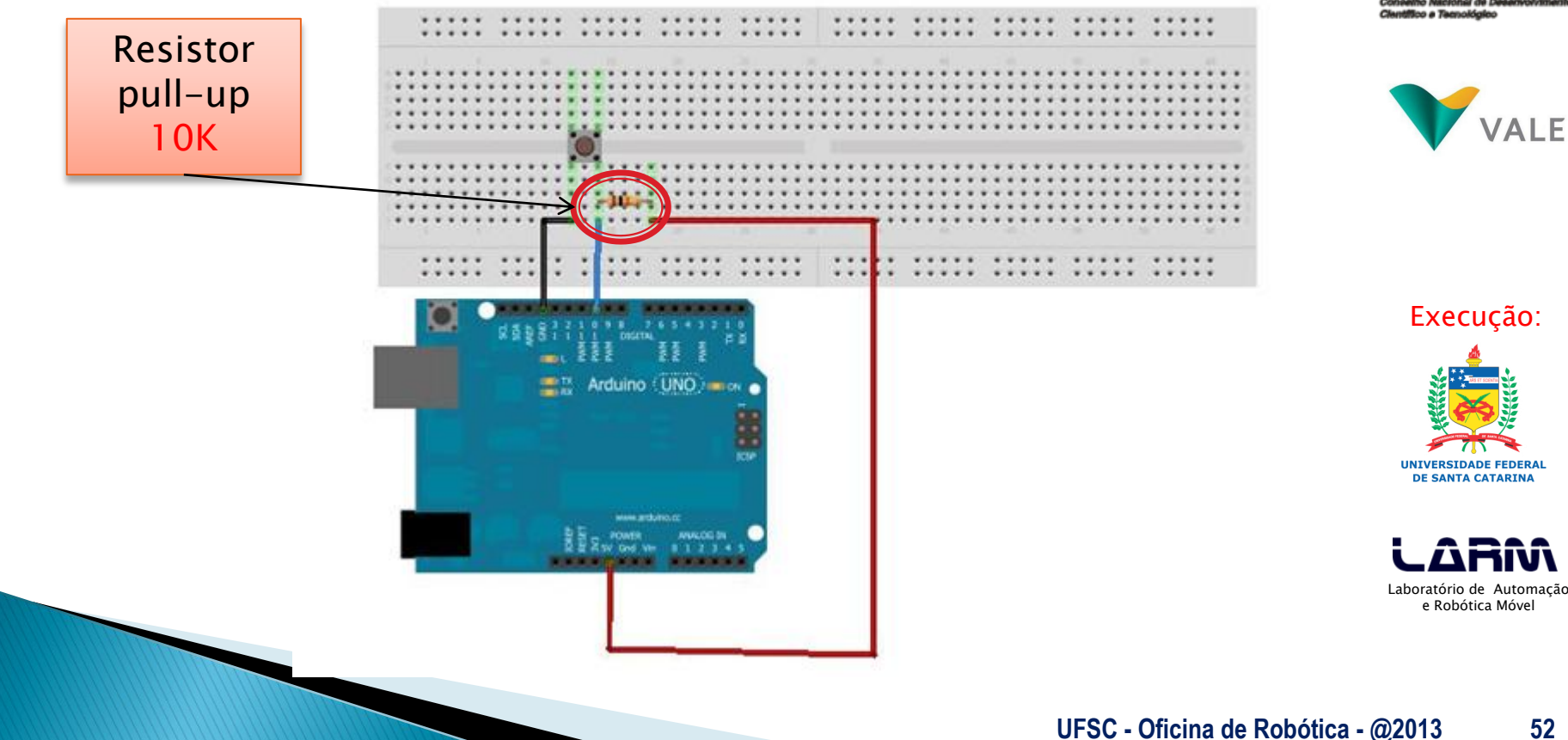

FICINA DE ROBÓTICA INVENTAR E RECICLAR PARA EDUCAR oficinaderobotica.ufsc.br

Financiamento:

Lendo um botão com resistor *pull-up* Programa

```
const int botao = 8;
boolean vlr_btn = false;
void setup()
ł
 pinMode(botao, INPUT);
 Serial.begin(9600);
}
void loop()
 vlr_btn = digitalRead(botao);
 if (vlr_btn == false) {
  Serial.println("Botao pressionado!!!");
```

Conselho Nacional de Deservolvimen Clentifico e Tecnológico

Financiamento:

oficinaderobotica.ufsc.br

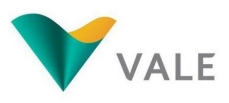

Execução:

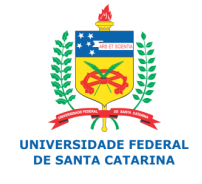

LARA Laboratório de Automação e Robótica Móvel

#### UFSC - Oficina de Robótica - @2013 54

#### Programando em Arduino

#### Nota

- O Arduino possui resistores *pull-up* nas portas digitais, e estes variam de 20K a 50K.
- Para ativar os resistores *pull-up* de uma porta digital basta defini-la como entrada e colocá-la em nível alto (HIGH) na função *setup()*.
  - pinMode(pin, INPUT)
  - digitalWrite(pin, HIGH)
- Para desativar os resistores *pull-up* de uma porta digital basta colocá-la em nível baixo.
  - digitalWrite(pin, LOW)

Financiamento:

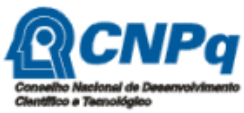

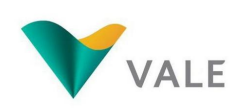

Execução:

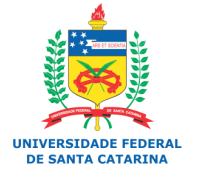

Laboratório de Automação e Robótica Móvel

- Exemplo: ativando o resistor pull-up de uma porta digital
  - Quanto o botão for pressionado o led irá

apagar

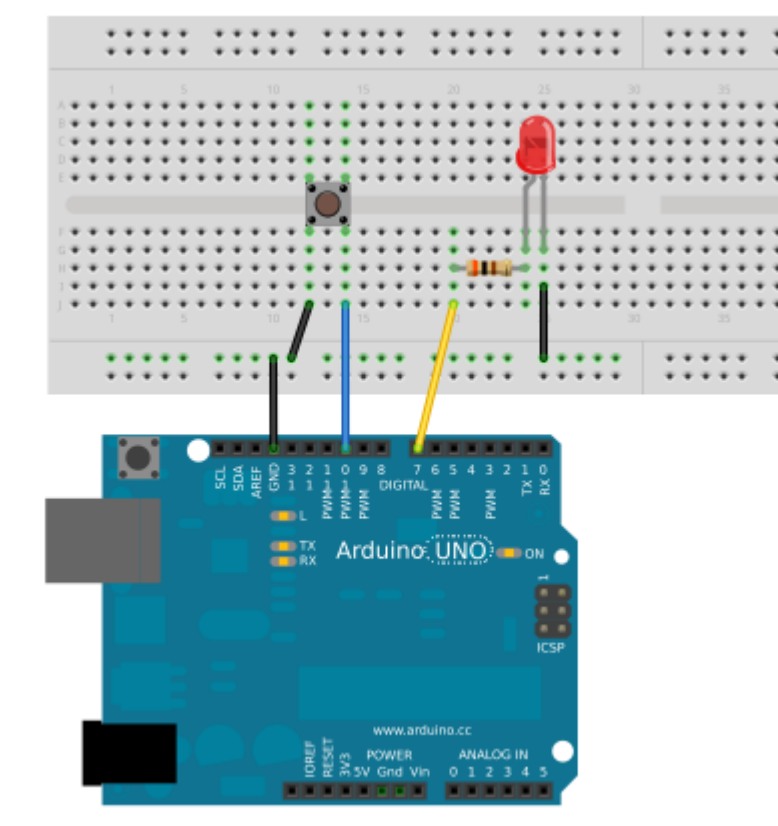

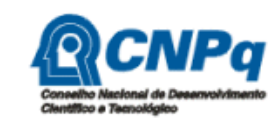

Financiamento:

DE ROBÓTICA

oficinaderobotica.ufsc.br

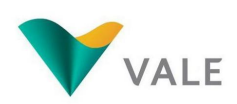

Execução:

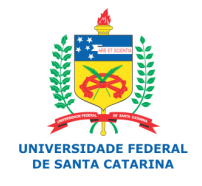

LARRA Laboratório de Automação e Robótica Móvel

- Exemplo: ativando o resistor pull-up de uma porta digital
  - Quanto o botão for pressionado o led irá apagar

```
const int led = 7;
const int botao = 10;
void setup()
{
  pinMode(led, OUTPUT);
  pinMode(botao, INPUT);
  digitalWrite(botao, HIGH); // Ativa resistor pull-up
}
void loop()
{
  int valor = digitalRead(botao);
  if (valor == HIGH) {
    digitalWrite(led, HIGH); // Acende o led
  }
  else {
    digitalWrite(led, LOW); // Apaga o led
```

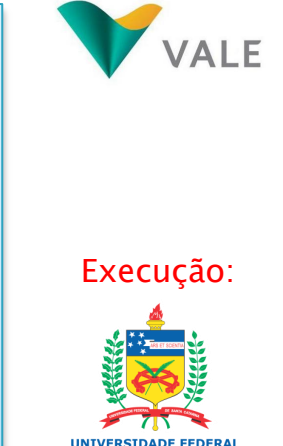

**Financiamento:** 

oficinaderobotica.ufsc.br

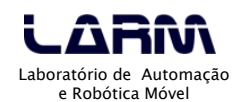

E SANTA CATADIN

- Exemplo: ativando o resistor pull-up de uma porta digital
  - <u>Nota:</u>
    - O Arduino possui uma constante chamada *INPUT\_PULLUP* que define que a porta será de entrada e o resistor <u>pull-up</u> da mesma será ativado.

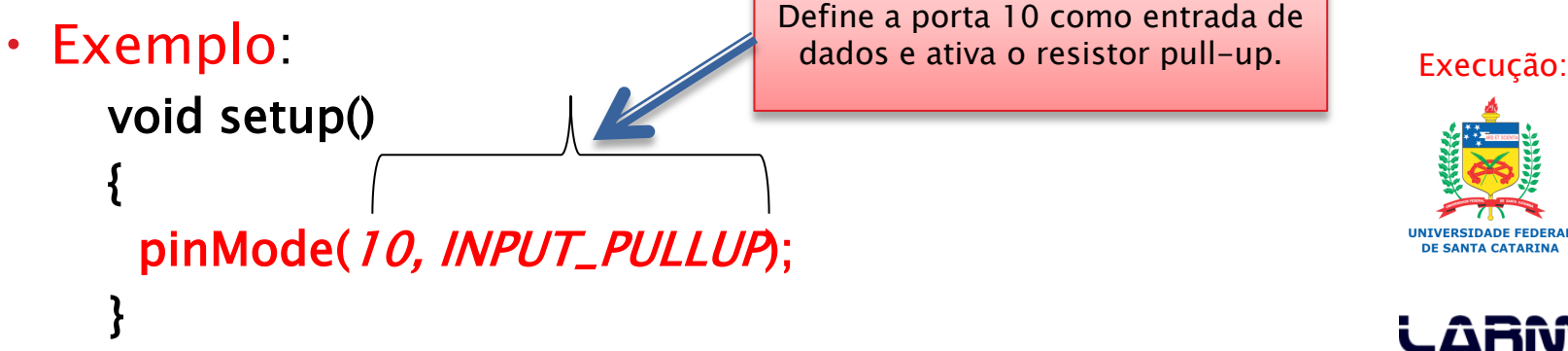

Laboratório de Automação e Robótica Móvel

oficinaderobotica.ufsc.br

Financiamento:

#### Lendo Portas Analógicas

- O Arduino UNO possui 6 (seis) portas analógicas.
- Por padrão todas as portas analógicas são definidas como entrada de dados, desta forma não é necessário fazer esta definição na função setup().
- O conversor analógico-digital do Arduino é de 10 (dez) bits, logo a faixa de valores lidos varia de 0 a 1023.
- As portas analógicas no Arduino UNO são identificadas como A0, A1, A2, A3, A4 e A5. Estas portas também podem ser identificadas por 14 (A0), 15 (A1), 16 (A2), 17 (A3), 18 (A4) e 19 (A5).

Financiamento:

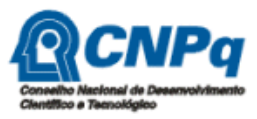

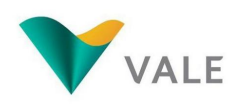

Execução:

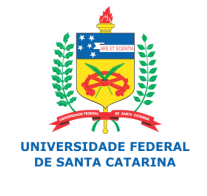

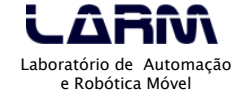

Lendo Portas Analógicas

• Exemplo: lendo dados de um potenciômetro

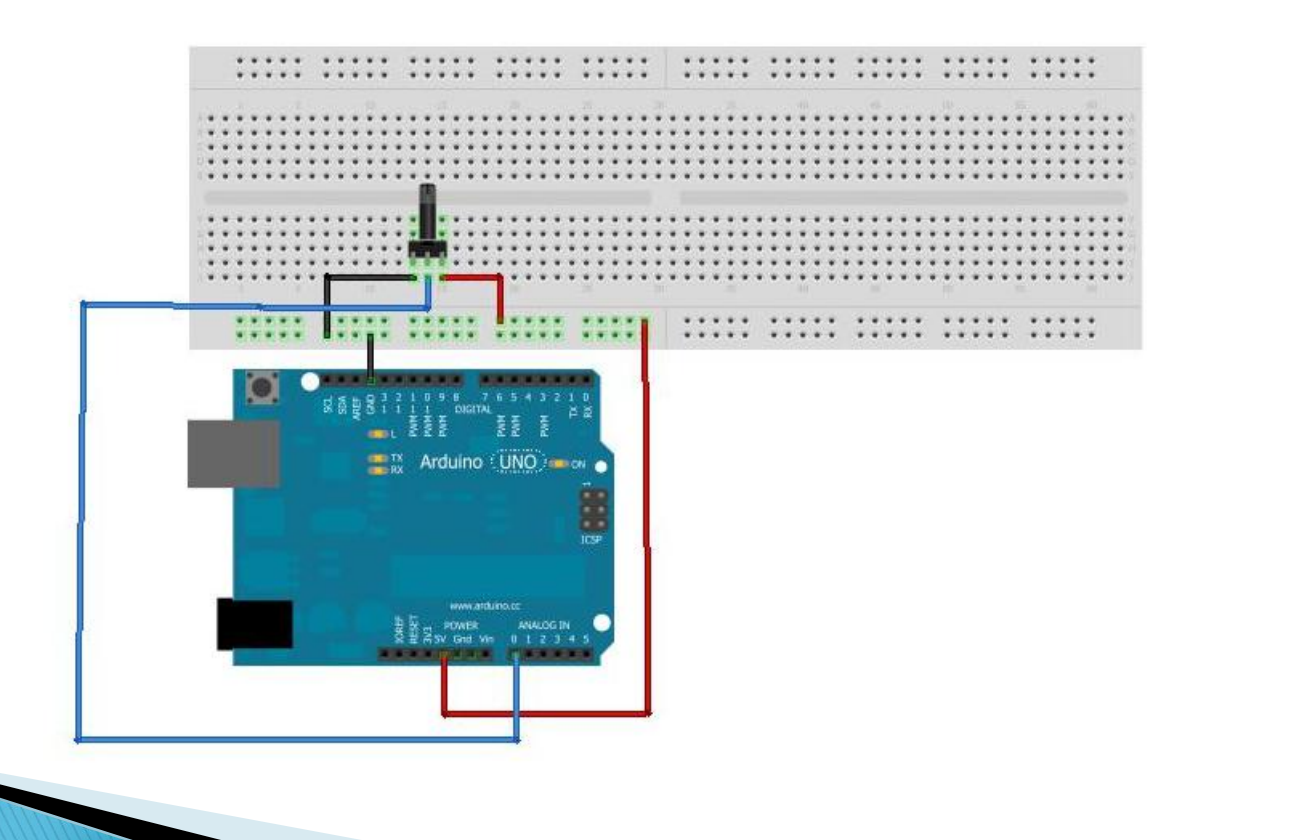

**DE ROBOTICA** 

oficinaderobotica.ufsc.br

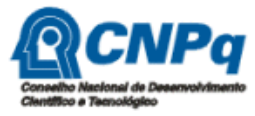

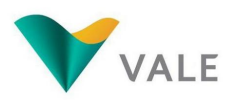

Execução:

UNIVERSIDADE FEDERAL

Laboratório de Automação e Robótica Móvel

Lendo Portas Analógicas

• Exemplo: lendo dados de um potenciômetro

```
void setup()
{
  Serial.begin(9600);
}
void loop()
{
  int val = analogRead(0);
  Serial.println(val);
}
```

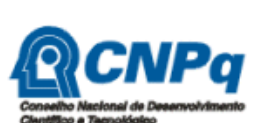

Financiamento:

oficinaderobotica.ufsc.br

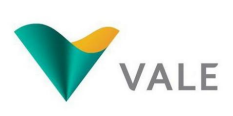

Execução:

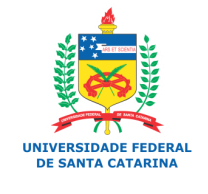

LARAA Laboratório de Automação e Robótica Móvel

- Lendo Portas Analógicas
  - Exemplo: lendo dados de um potenciômetro e acionando um LED

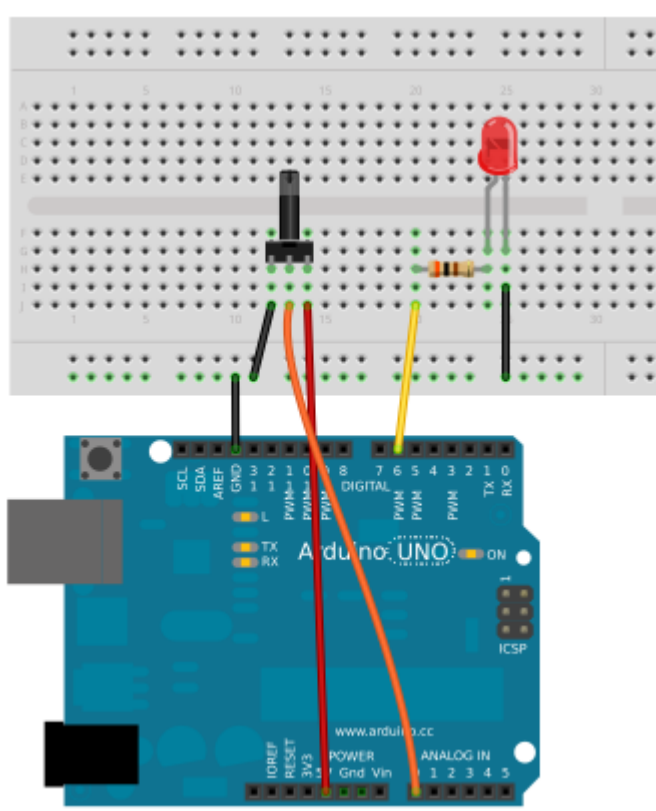

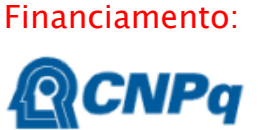

**DE ROBOTICA** 

INVENTAR E RECI

oficinaderobotica.ufsc.br

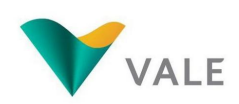

Execução:

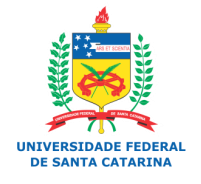

LARRA Laboratório de Automação e Robótica Móvel

#### Lendo Portas Analógicas

 Exemplo: lendo dados de um potenciômetro e acionando um LED

```
const int led = 6;
void setup()
{
    pinMode(led, OUTPUT);
    Serial.begin(9600);
}
```

```
void loop()
```

ł

```
int val = analogRead(0);
Serial.println(val);
digitalWrite(led, HIGH);
delay(val);
digitalWrite(led, LOW);
delay(val);
```

```
lentifico e Taenológico
```

Financiamento:

oficinaderobotica.ufsc.br

```
Execução:
```

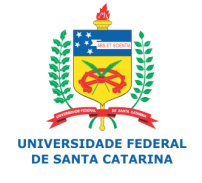

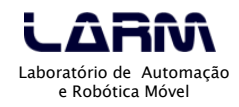

- Lendo Portas Analógicas
  - Exemplo: lendo um sensor de temperatura
    - O sensores de temperatura, termistores, podem ser do tipo NTC - Negative Temperature Coefficient ou PTC - Positive Temperature Coefficient.
    - Nos sensores do tipo NTC a resistência diminui com o aumento da temperatura.
    - Nos sensores do tipo PTC a resistência aumenta com o aumento da temperatura.

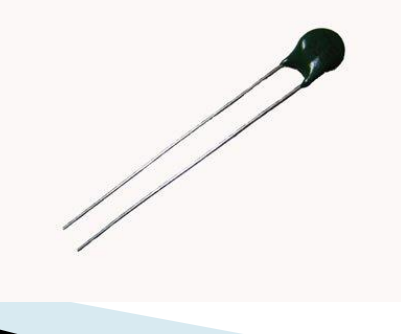

Financiamento:

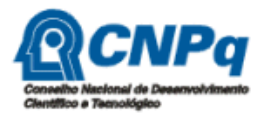

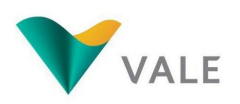

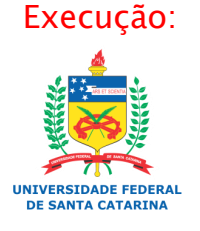

LARRA Laboratório de Automação e Robótica Móvel

- Lendo Portas Analógicas
  - Exemplo: lendo um sensor de temperatura
    - Equação de Steinhart-Hart

$$1/T = a + b * ln(R) + c * (ln(R))^{3}$$

Financiamento:

oficinaderobotica.ufsc.br

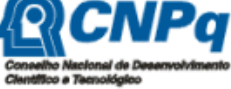

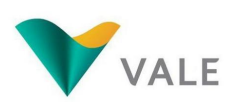

- <u>onde</u>:
  - T = temperatura em Kelvin
  - R = resistência em ohms
  - a, b, c: constantes definidas pelo fabricante do sensor
- Esta equação é utilizada para transformar os valores lidos pelo sensor em temperatura na escala Kelvin.
- Para encontrar a temperatura em Celsius basta subtrair o valor 273.15 da temperatura em Kelvin.

Execução:

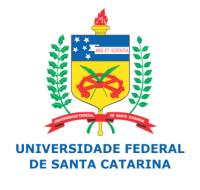

LABRAN Laboratório de Automação e Robótica Móvel

- Lendo Portas Analógicas
  - Exemplo: lendo um sensor de temperatura

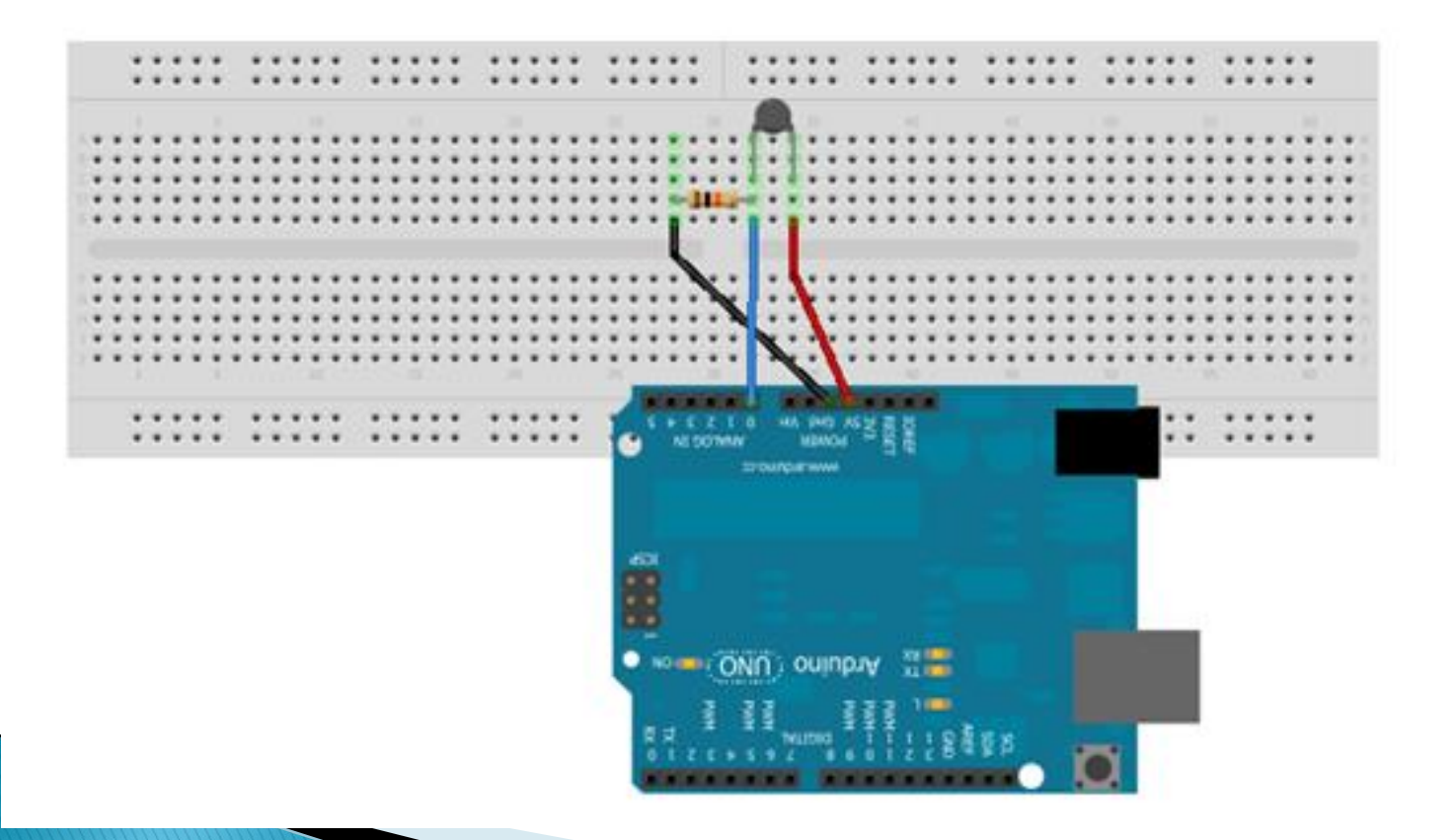

#### Financiamento:

OFICINA DE ROBÓTICA INVENTAR E RECICLAR PARA EDUCAR oficinaderobotica.ufsc.br

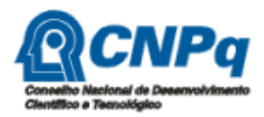

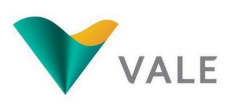

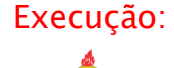

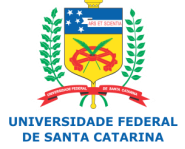

LABRAN Laboratório de Automação e Robótica Móvel

#### Lendo Portas Analógicas

• Exemplo: lendo um sensor de temperatura

```
/*
Programa que utiliza a equação de Steinhart-Hart
1/T = a + b * ln(R) + c * (ln(R))^{3}
*/
#include <math.h>
const int sensor = A0:
double tempCelsius(int valorNTC)
 double temp;
 temp = log(((10240000 / valorNTC) - 10000)); // Considerando resistência de 10K
 temp = 1 / (0.001129148 + (0.000234125 + (0.0000000876741 * temp * temp))* temp);
 temp = temp - 273.15; // Converte Kelvin para Celsius
 return temp;
```

#### Financiamento:

oficinaderobotica.ufsc.br

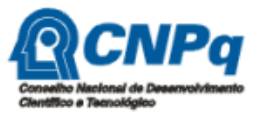

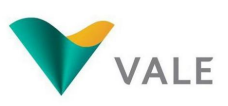

Execução:

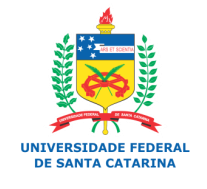

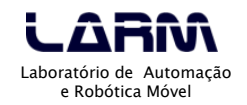

#### Lendo Portas Analógicas

• Exemplo: lendo um sensor de temperatura

```
void setup()
{
   Serial.begin(9600);
}
void loop()
{
   int valor = analogRead(sensor);
   double c = tempCelsius(valor);
   Serial.println(valor);
   Serial.println(c);
   delay(100);
}
```

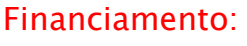

E ROBOTICA

INVENTAR E RE

oficinaderobotica.ufsc.br

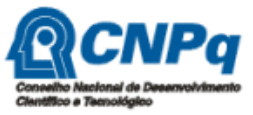

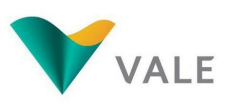

Execução:

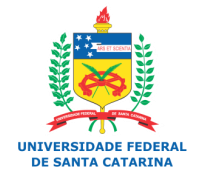

LARAA Laboratório de Automação e Robótica Móvel

#### UFSC - Oficina de Robótica - @2013 68

#### Programando em Arduino

- Comandos de Repetição
  - Muitas vezes é necessário <u>repetir</u> uma determinada instrução mais de uma vez.
  - Os comandos de repetição <u>mantêm</u> em um "laço" uma instrução ou conjunto de instruções.
  - Os comandos de repetição do Arduino são:
    - Baseado em um contador
    - Baseado em uma expressão com teste no início
    - Baseado em uma expressão com teste no final

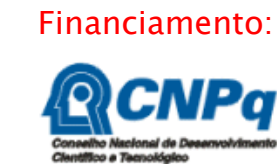

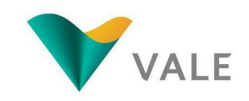

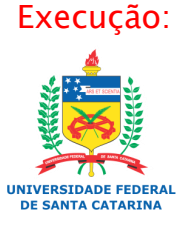

Laboratório de Automação e Robótica Móvel

#### UFSC - Oficina de Robótica - @2013 69

#### Programando em Arduino

- Comandos de Repetição
  - Baseado em um Contador
    - Este tipo de comando de repetição deve ser utilizado quando se sabe a quantidade de vezes que uma determinada instrução deve ser executada.
    - No Arduino o comando de repetição baseado em um contador é:

for (contador início; expr; incremento do contador) {
 cmd;

- <u>onde</u>:
  - contador = é uma variável do tipo inteiro (int)
  - *expr* = é uma expressão relacional
  - *incremento do contador* = passo de incremento do contador

Financiamento:

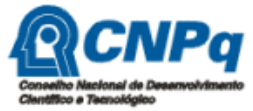

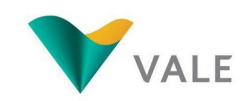

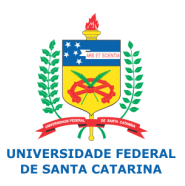

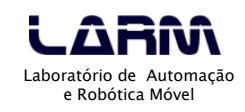

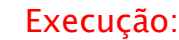

- Comandos de Repetição
  - Baseado em um Contador
    - Exemplo: escrevendo uma mensagem x vezes no monitor serial

```
int vezes = 10; // Quantidade de vezes que a mensagem será impressa no monitor serial int executado = 0; // Quantidade de mensagens já impressas
```

```
void setup()
```

```
Serial.begin(9600);
```

```
void loop()
```

}

```
for (executado; executado < vezes; executado++) {
  Serial.println("Testando o comando de repeticao for()");</pre>
```

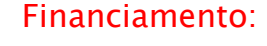

oficinaderobotica.ufsc.br

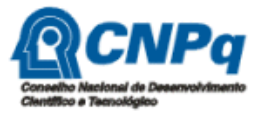

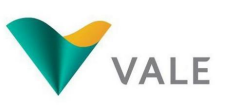

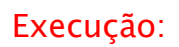

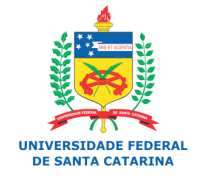

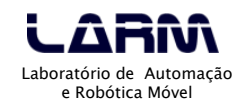

- Comandos de Repetição
  - Baseado em uma expressão com teste no início
    - Este tipo de comando de repetição avalia uma expressão, <u>caso seja</u> <u>verdadeira</u>, a(s) intrução(ções) dentro do "laço" permanecem executando.
    - No Arduino o comando de repetição baseado em uma expressão com teste no início é:

```
while (expr) {
cmd;
```

- <u>onde</u>:
  - *expr* é uma expressão que pode ser lógica, relacional ou aritmética. A permanência de execução do "laço" é garantida enquanto a expressão for verdadeira.
- Nota:
  - Neste tipo de comando de repetição a avaliação da expressão é realizada no início do laço, ou seja, pode ser que o *cmd* não execute nenhuma vez.

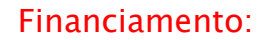

oficinaderobotica.ufsc.br

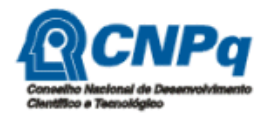

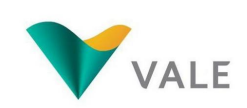

#### Execução:

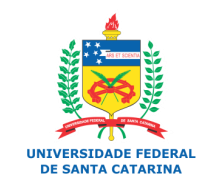

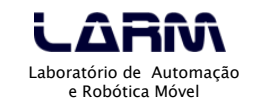

- Comandos de Repetição
  - Baseado em uma expressão com teste no início
    - Exemplo:

```
const int botao = 6;
const int led = 10;
void setup()
{
    pinMode(botao, INPUT);
    pinMode(led, OUTPUT);
    digitalWrite(botao, HIGH); // Ativa resistor pull-up
}
void loop()
{
    // Teste do comando while()
    while (digitalRead(botao)); // Espera até que o botão seja pressionado
    digitalWrite(led, HIGH);
    delay(2000);
    digitalWrite(led, LOW);
}
```

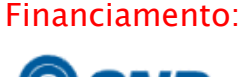

oficinaderobotica.ufsc.br

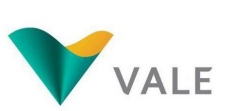

Execução:

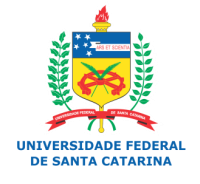

LABRARA Laboratório de Automação e Robótica Móvel
- Comandos de Repetição
  - Baseado em uma expressão com teste no final
    - Este tipo de comando de repetição avalia uma expressão, <u>caso</u> seja verdadeira, a(s) intrução(ções) dentro do "laço" permanecem executando.
    - No Arduino o comando de repetição baseado em uma expressão com teste no final é:

do {

cmd;

} while (*expr*) ;

- <u>onde</u>:
  - *expr* é uma expressão que pode ser lógica, relacional ou aritmética. A permanência de execução do "laço" é garantida enquanto a expressão for verdadeira.
- Nota:

 Neste tipo de comando de repetição a avaliação da expressão é realizada no final do laço, ou seja, é garatido que pelo menos uma vez o emd será executado.

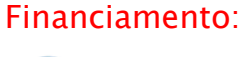

oficinaderobotica.ufsc.br

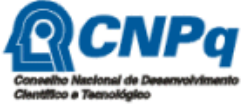

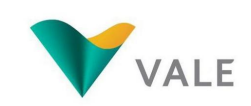

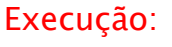

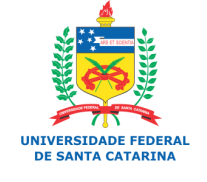

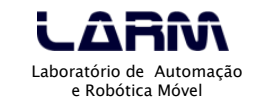

- Comandos de Repetição
  - Baseado em uma expressão com teste no final
    - Exemplo:

```
const int botao = 6:
const int led = 10;
void setup()
ł
 pinMode(botao, INPUT);
 pinMode(led, OUTPUT);
 digitalWrite(botao, HIGH); // Ativa resistor pull-up
}
void loop()
 // Teste do comando do while()
 do {
  digitalWrite(led, HIGH);
  delay(2000);
  digitalWrite(led, LOW);
 delay(2000);
 } while (digitalRead(botao)); // Enquanto o botão não for pressionado, pisca o led
```

Financiamento:

INVENTAR E R

oficinaderobotica.ufsc.br

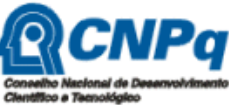

```
VALE
```

Execução:

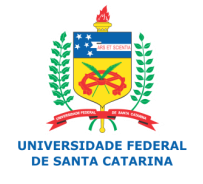

LARA Laboratório de Automação e Robótica Móvel

#### Vetores e matrizes

- Uma variável escalar pode armazenar muitos valores ao longo da execução do programa, porém não ao mesmo tempo.
- Existem variáveis que podem armazenar mais de um valor ao mesmo tempo. Essas variáveis são conhecidas como "variáveis compostas homogêneas".
- No Arduino é possível trabalhar com dois tipos de variáveis compostas homogêneas, vetores e matrizes.

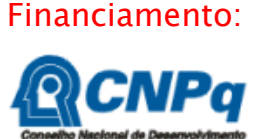

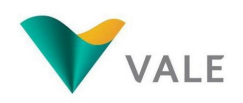

Execução:

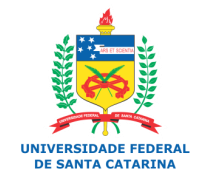

LABRAN Laboratório de Automação e Robótica Móvel

- Vetores e matrizes
  - Vetor
    - A declaração de um vetor é feita da mesma maneira que uma variável escalar, entretanto é necessário definir a quantidade de itens do vetor.

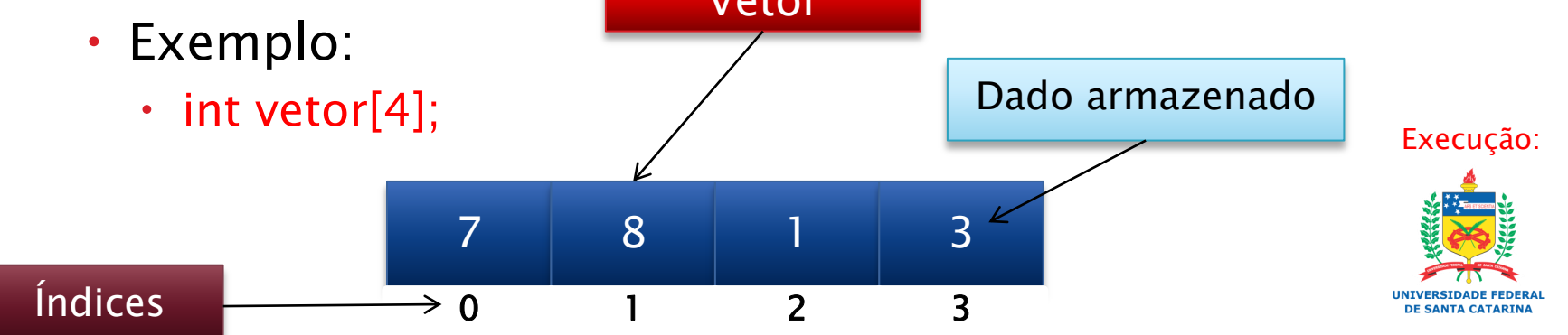

Vetor com <u>4 (quatro)</u> elementos do <u>tipo inteiro</u>.

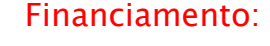

oficinaderobotica.ufsc.br

Laboratório de Automação e Robótica Móvel

- Vetores e matrizes
  - Vetor

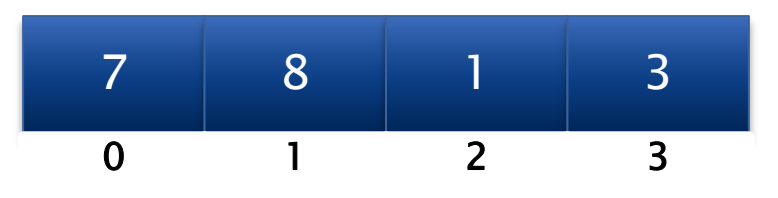

- Para atribuir um valor a uma determinada posição do vetor, basta usar o índice, ou seja, a posição onde o valor será armazenado no vetor.
- Exemplo:
  - vetor[0] = 7;
  - Atribui o valor 7 a posição 0 do vetor.

UNIVERSIDADE FEDERAL DE SANTA CATARINA

Execução:

Financiamento:

oficinaderobotica.ufsc.br

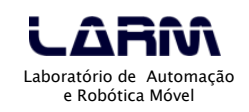

- Vetores e matrizes
  - Vetor

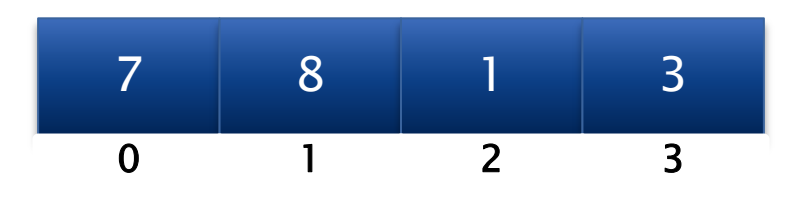

 Para acessar um determinado valor em uma posição do vetor, basta usar o índice, ou seja, a posição onde o valor está armazenado no vetor.

- Exemplo:
  - digitalWrite(vetor[0], HIGH);
  - Ativa a porta cujo número está definido na posição 0 do vetor.

Financiamento:

oficinaderobotica.ufsc.br

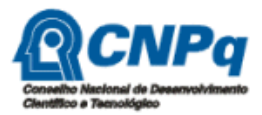

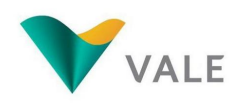

Execução:

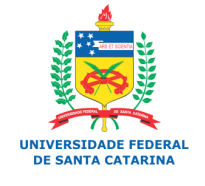

LABORATÓRIO DE AUTOMAÇÃO e Robótica Móvel

#### UFSC - Oficina de Robótica - @2013 78

- Vetores e matrizes
  - Vetor
    - Exemplo: acendendo e apagando leds cujas portas estão definidas em um vetor

```
int leds[5] = {2, 3, 4, 5, 6}; // Define as portas onde estão os leds
void setup()
ł
 int i:
 for (i = 0; i < 5; i++) {
  pinMode(leds[i], OUTPUT); // Define as portas como saída
}
void loop()
{
 int i:
 for (i = 0; i < 5; i++)
  digitalWrite(leds[i], HIGH); // Acende os leds
  delay(1000);
 for (i = 0; i < 5; i++)
  digitalWrite(leds[i], LOW); // Apaga os leds
  delay(1000);
```

Conservo Nacional de Desenvolvimien Clentifico e Temológico

Financiamento:

oficinaderobotica.ufsc.br

Execução:

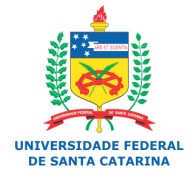

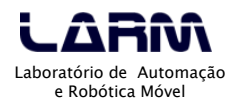

79

#### Vetores e matrizes

- Matriz
  - Uma matriz é similar a um vetor, entretanto pode ser formada por duas ou mais dimensões.
  - Uma matriz bidimensional possui um determinado número de linhas e de colunas.
  - Exemplo:

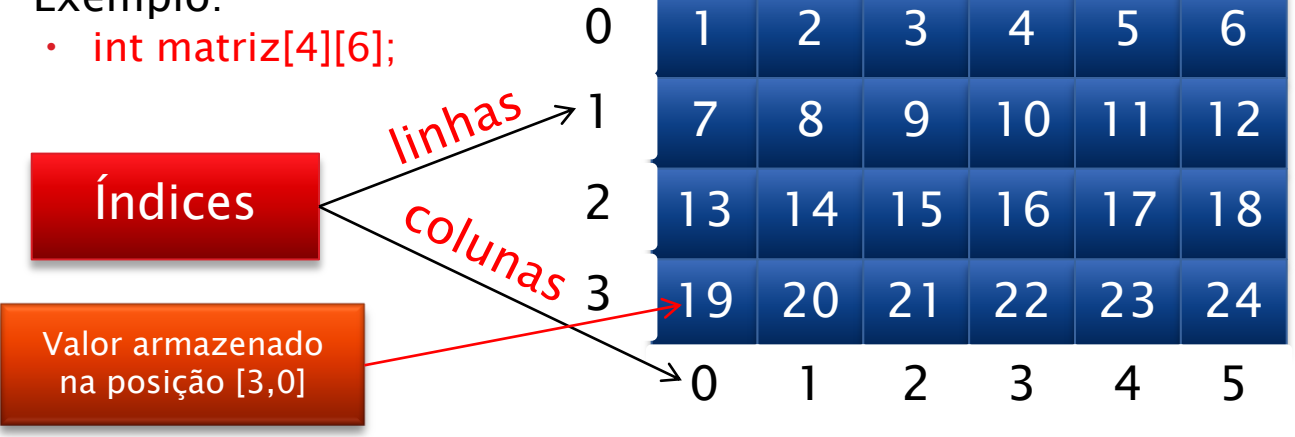

 Matriz com <u>4 (quatro)</u> linhas e <u>6 (seis)</u> colunas de elementos do <u>tipo inteiro</u>. Financiamento:

DE ROBÓTICA

oficinaderobotica.ufsc.br

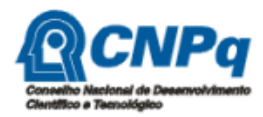

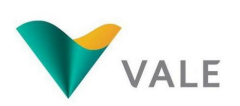

Execução:

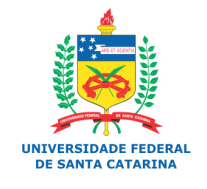

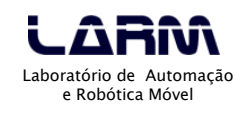

#### Vetores e matrizes

- Matriz
  - Para atribuir um valor a uma determinada posição da matriz, basta usar o índice da linha e o índice da coluna, ou seja, a posição onde o valor será armazenado na matriz.
  - Exemplo:
    - matriz[1][2] = 9;
    - Atribui o valor 9 a posição 1 (linha), 2 (coluna) da matriz.

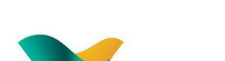

Financiamento:

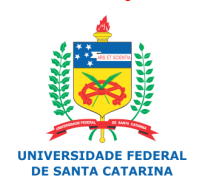

Execução:

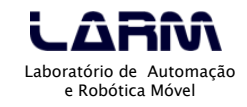

- Vetores e matrizes
  - Matriz
    - Para acessar um determinado valor em uma posição da matriz, basta usar o índice da linha e o da coluna, ou seja, a posição onde o valor está armazenado na matriz.
    - Exemplo:
      - digitalWrite(matriz[0][0], HIGH);
      - Ativa a porta cujo número está definido na posição 0 (linha), 0 (coluna) da matriz.

Financiamento:

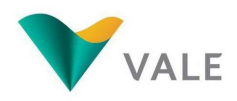

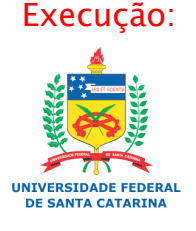

LARA Laboratório de Automação e Robótica Móvel

- Vetores e matrizes
  - Matriz
    - Exemplo: acendendo e apagando leds aleatoriamente em uma matriz

```
int matriz_leds[2][2] = \{\{2, 3\}, \{4, 5\}\};
void setup()
{
 int i, j;
 for (i = 0; i < 2; i++) {
  for (j = 0; j < 2; j++) {
   // Inicializa portas
    pinMode(matriz_leds[i][j], OUTPUT);
  }
 randomSeed(analogRead(0)); // Define uma semente a partir da porta ananlógica 0
}
void loop()
 int linha, coluna:
 linha = random(2); // Gera um número aleatório entre 0 e 1
 coluna = random(2); // Gera um número aleatório entre 0 e 1
 // Acende led
 digitalWrite(matriz_leds[linha][coluna], HIGH);
 delay(500):
 // Apaga led
 digitalWrite(matriz_leds[linha][coluna], LOW);
 delay(500);
```

#### Financiamento:

FICINA DE ROBÓTICA INVENTAR E RECICLAR PARA EDUCAR oficinaderobotica.ufsc.br

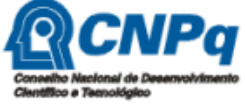

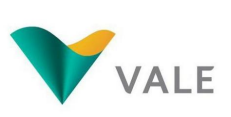

Execução:

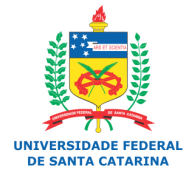

LARAA Laboratório de Automação e Robótica Móvel

- @2013

- Modularizando um Programa funções
  - O objetivo da modularização é separar o <sup>Financiamento:</sup> programa em módulos funcionais - "dividir para <u>conquistar</u>".
  - Um módulo pode ser chamado (acionado) em qualquer ponto do programa.
  - Os módulos funcionais de um programa também são chamados de funções.
  - Uma função implementa uma ou mais instruções responsáveis por uma parte do programa.
  - As funções deixam um programa mais organizado e legível, uma vez que são responsáveis por ações bem específicas.

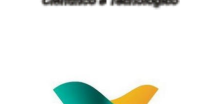

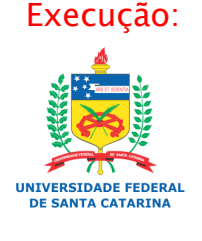

boratório de Automação e Robótica Móvel

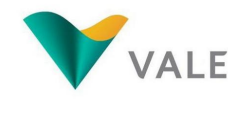

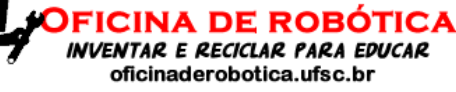

- Modularizando um Programa funções
  - Uma função tem <u>quatro partes fundamentais, que</u> <u>Fina</u> <u>são</u>:
    - um tipo de dado associado a ela (pode ser void);
    - um nome;
    - uma lista de parâmetros (se houver);
    - conjunto de instruções.
    - Exemplo:

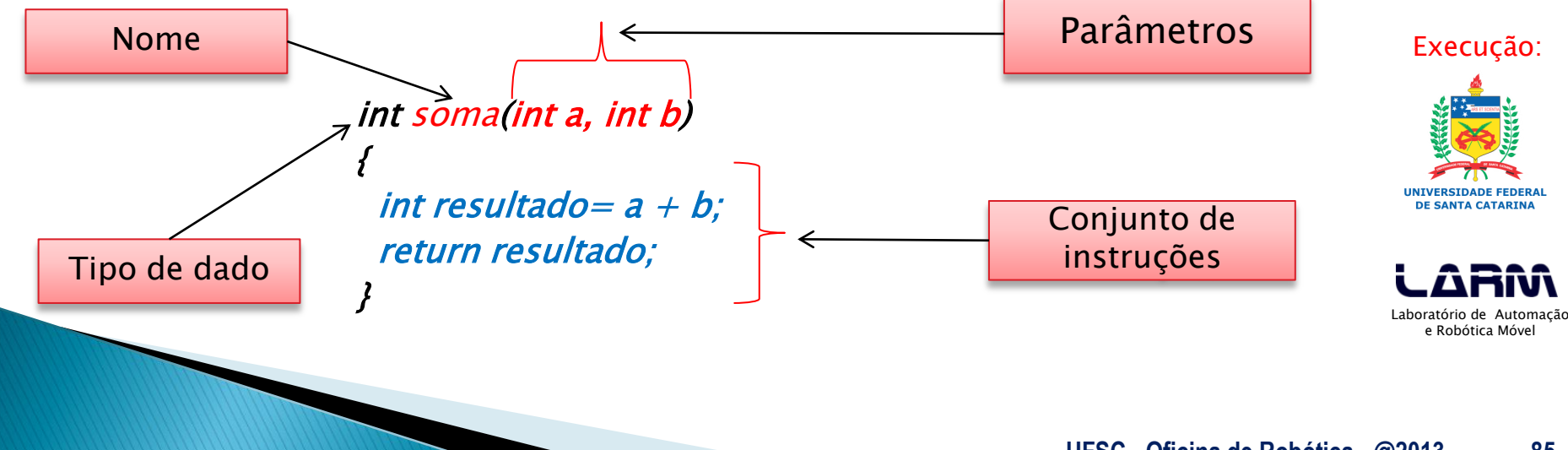

Financiamento:

oficinaderobotica.ufsc.br

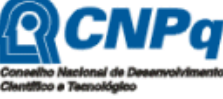

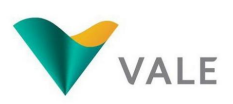

- Modularizando um Programa funções
  - Exemplo: programa para acionar 4 (quatro) leds usando funções (dispostos em matriz)

```
int matriz_leds[2][2] = \{\{5, 4\}, \{2, 3\}\};
```

```
void pisca_diagonal_principal() // função para controlar os leds da diagonal principal
{
    digitalWrite(matriz_leds[0][0], HIGH);
    digitalWrite(matriz_leds[0][0], HIGH);
    digitalWrite(matriz_leds[0][0], HIGH);
    digitalWrite(matriz_leds[0][0], HIGH);
    digitalWrite(matriz_leds[0][0], HIGH);
    digitalWrite(matriz_leds[0][0], HIGH);
    digitalWrite(matriz_leds[0][0], HIGH);
    digitalWrite(matriz_leds[0][0], HIGH);
    digitalWrite(matriz_leds[0][0], HIGH);
    digitalWrite(matriz_leds[0][0], HIGH);
    digitalWrite(matriz_leds[0][0], HIGH);
    digitalWrite(matriz_leds[0][0], HIGH);
    digitalWrite(matriz_leds[0][0], HIGH);
    digitalWrite(matriz_leds[0][0], HIGH);
    digitalWrite(matriz_leds[0][0], HIGH);
    digitalWrite(matriz_leds[0][0], HIGH);
    digitalWrite(matriz_leds[0][0], HIGH);
    digitalWrite(matriz_leds[0][0], HIGH);
    digitalWrite(matriz_leds[0][0], HIGH);
    digitalWrite(matriz_leds[0][0], HIGH);
    digitalWrite(matriz_leds[0][0], HIGH);
    digitalWrite(matriz_leds[0][0], HIGH);
    digitalWrite(matriz_leds[0][0], HIGH);
    digitalWrite(matriz_leds[0][0], HIGH);
    digitalWrite(matriz_leds[0][0], HIGH);
    digitalWrite(matriz_leds[0][0], HIGH);
    digitalWrite(matriz_leds[0][0], HIGH);
    digitalWrite(matriz_leds[0][0], HIGH);
    digitalWrite(matriz_leds[0][0], HIGH);
    digitalWrite(matriz_leds[0][0], HIGH);
    digitalWrite(matriz_leds[0][0], HIGH);
    digitalWrite(matriz_leds[0][0], HIGH);
    digitalWrite(matriz_leds[0][0], HIGH);
    digitalWrite(matriz_leds[0][0], HIGH);
    digitalWrite(matriz_leds[0][0], HIGH);
    digitalWrite(matriz_leds[0][0], HIGH);
    digitalWrite(matriz_leds[0][0], HIGH);
    digitalWrite(matriz_leds[0][0], HIGH);
    digitalWrite(matriz_leds[0][0], HIGH);
    digitalWrite(matriz_leds[0][0], HIGH);
    digitalWrite(matriz_leds[0][0], HIGH);
    digitalWrite(matriz_leds[0][0], HIGH);
    digitalWrite(matriz_leds[0][0], HIGH);
    digitalWrite(matriz_leds[0][0], HIGH);
    digitalWrite(matriz_leds[0][0], HIGH);
    digitalWrite(
```

```
digitalWrite(matriz_leds[1][1], HIGH);
delay(1000);
digitalWrite(matriz_leds[0][0], LOW);
digitalWrite(matriz_leds[1][1], LOW);
delay(1000);
```

void pisca\_diagonal\_secundaria() // função para controlar os leds da diagonal secundária

```
digitalWrite(matriz_leds[0][1], HIGH);
digitalWrite(matriz_leds[1][0], HIGH);
delay(1000);
digitalWrite(matriz_leds[0][1], LOW);
digitalWrite(matriz_leds[1][0], LOW);
delay(1000);
```

Financiamento:

oficinaderobotica.ufsc.br

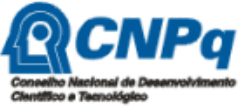

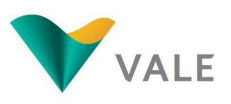

Execução:

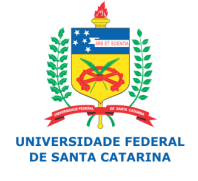

LARA Laboratório de Automação e Robótica Móvel

86

- Modularizando um Programa funções
  - Exemplo: programa para acionar 4 (quatro) leds usando funções (dispostos em matriz)

```
void setup()
 int i, j;
 for (i = 0; i < 2; i++)
  for (j = 0; j < 2; j++)
   // Inicializa portas
    pinMode(matriz_leds[i][j], OUTPUT);
}
void loop()
 pisca_diagonal_principal();
 pisca_diagonal_secundaria();
```

Financiamento:

oficinaderobotica.ufsc.br

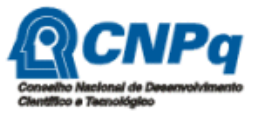

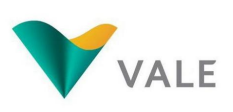

Execução:

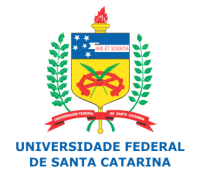

LARAA Laboratório de Automação e Robótica Móvel

87

- Sinal PWM *Pulse Width Modulation* (Modulação por Largura de Pulso)
  - O Arduino <u>UNO possui 6 (seis) portas PWM</u>, 3, 5, 6, 9, 10 e 11.
  - O sinal PWM pode variar de 0 a 255 e para ativá-lo basta usar a seguinte instrução em uma das portas PWM:
    - analogWrite(*pin, sinal\_pwm*);
  - Note que <u>as portas PWM são todas digitais</u>, porém o sinal é modulado "como se fosse" um sinal analógico.

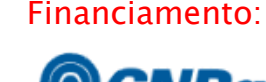

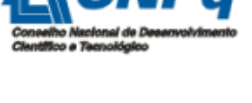

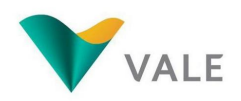

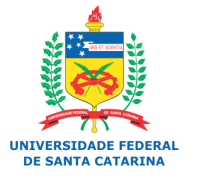

Execução:

- Sinal PWM *Pulse Width Modulation* (Modulação por Largura de Pulso)
  - Ciclo de Trabalho *Duty-Cicle* 
    - O sinal PWM possui um ciclo de trabalho que determina com que frequência o sinal muda do nível lógico HIGH para o nível lógico LOW e vice versa.
    - No Arduino a frequência do PWM pode ser definida entre 32Hz até 62kHz.

Financiamento:

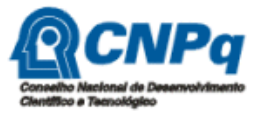

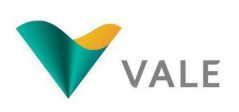

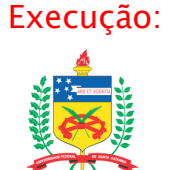

LARAA Laboratório de Automação e Robótica Móvel

UNIVERSIDADE FEDERAL

- Sinal PWM *Pulse Width Modulation* (Modulação por Largura de Pulso)
  - Ciclo de Trabalho *Duty-Cicle* 
    - *Duty cicle = (100% \* largura do pulso) / período*

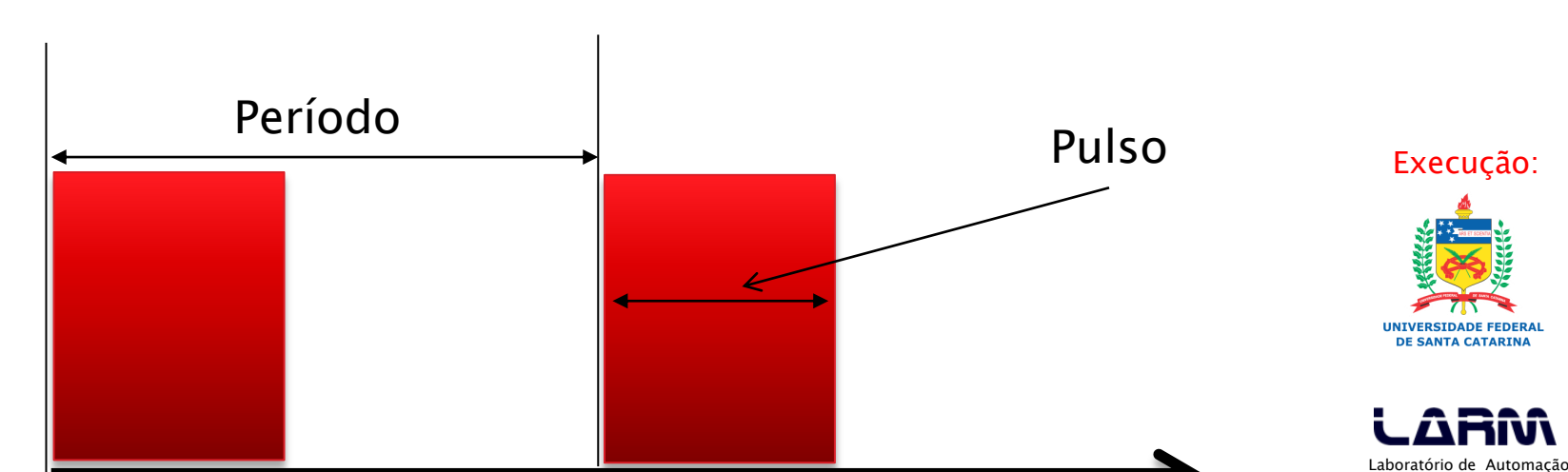

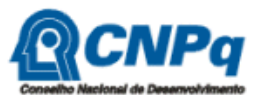

Financiamento:

oficinaderobotica.ufsc.br

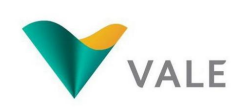

e Robótica Móvel

- Sinal PWM Pulse Width Modulation (Modulação por Largura de Pulso)
  - Exemplo PWM extraído de Teach Yourself PIC (CNPq) Microconrollers for Absolute Beginners – M. Amer Iqbal Qureshi, 2006.

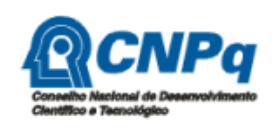

Financiamento:

oficinaderobotica.ufsc.br

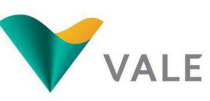

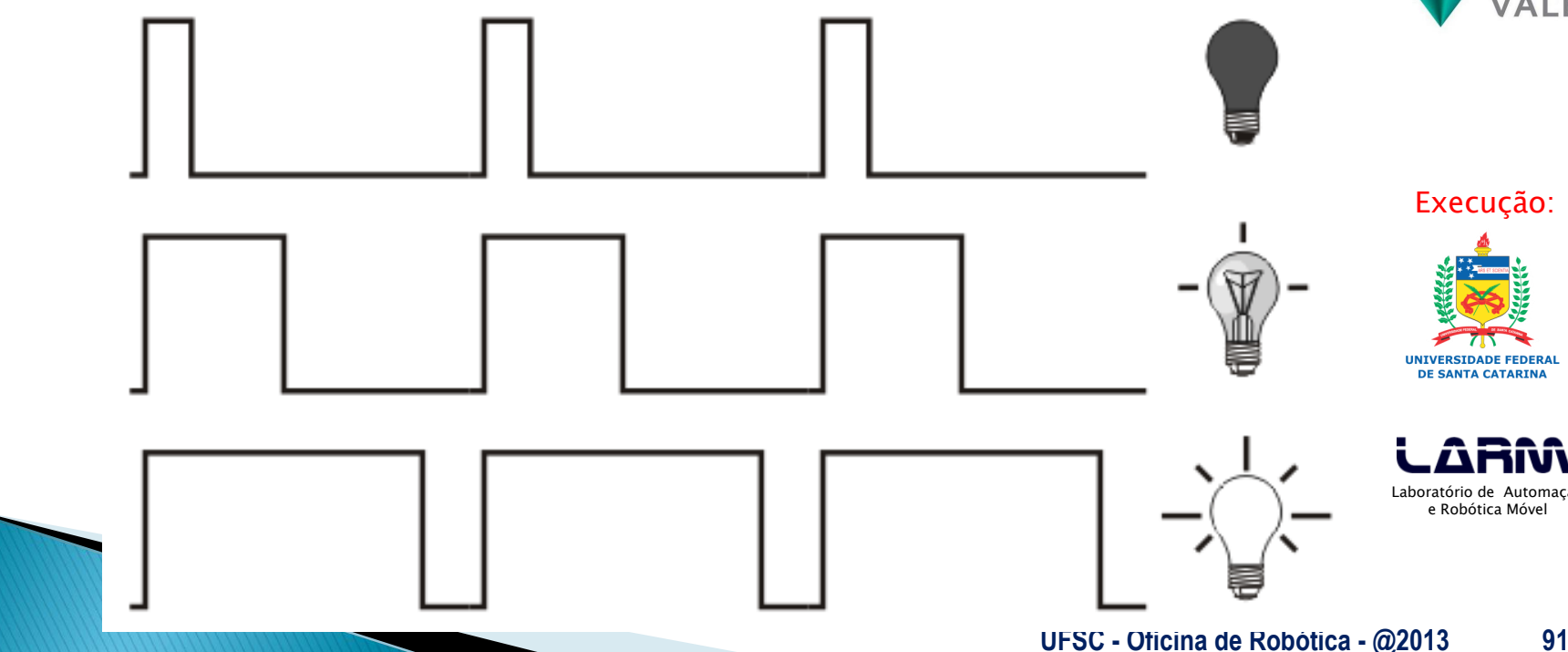

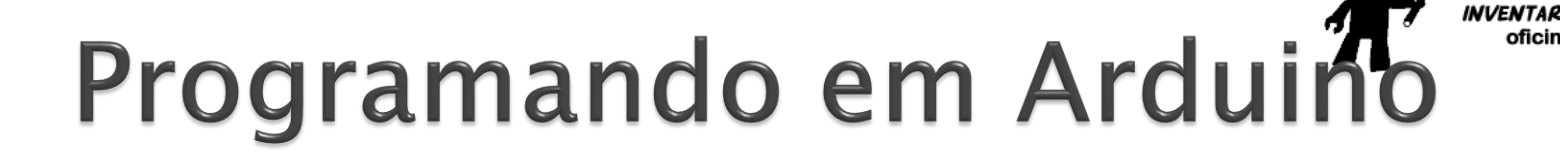

 Sinal PWM – *Pulse Width Modulation* (Modulação por Largura de Pulso)

|                                           | Pinos        | Tempo por troca de ciclo | Frequência       |  |
|-------------------------------------------|--------------|--------------------------|------------------|--|
| Clentifico a Tecnológico                  | 9 e10, 11e 3 | 32 milissegundos         | 30Hz             |  |
| VALE                                      | 5 e 6        | 16 milissegundos         | 61Hz             |  |
|                                           | 9 e10, 11e 3 | 8 milissegundos          | 122Hz            |  |
|                                           | 5 e 6, 11e 3 | 4 milissegundos          | 244Hz            |  |
| Execução:                                 | 9 e10, 11e 3 | 2 milissegundos          | 488Hz            |  |
| UNIVERSIDADE FEDERAL<br>DE SANTA CATARINA | 5 e 6, 11e 3 | 1 milissegundos          | 976Hz (1kHz)     |  |
|                                           | 9 e10, 11e 3 | 256 microssegundos       | 3.906Hz (4kHz)   |  |
|                                           | 5 e 6        | 128 microssegundos       | 7.812Hz (8kHz)   |  |
| LABORATÓRIO DE AUTOMAÇÃO                  | 9 e10, 11e 3 | 32 microssegundos        | 31.250Hz (32kHz) |  |
|                                           | 5 e 6        | 16 microssegundos        | 62.500Hz (62kHz) |  |

oficinaderobotica.ufsc.br

Financiamento:

- Sinal PWM *Pulse Width Modulation* (Modulação por Largura de Pulso)
  - Exemplo: mudando a intensidade de um led de alto brilho com sinal PWM

```
const int led_alto_brilho = 3;
void setup()
 pinMode(led_alto_brilho, OUTPUT);
 Serial.begin(9600);
void loop()
ł
 int i:
 for (i = 10; i \le 255; i = 10)
  analogWrite(led_alto_brilho, i); // Aumenta a intensidade do brilho
  Serial.println(i);
  delay(300);
 for (i = 255; i \ge 5; i = 10) {
  analogWrite(led_alto_brilho, i); // Diminui a intensidade do brilho
  Serial.println(i);
  delay(300);
 delay(3000);
```

Financiamento:

E ROBOTICA

oficinaderobotica.ufsc.br

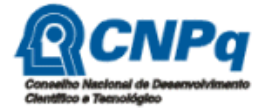

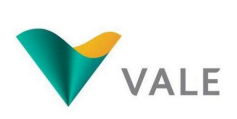

Execução:

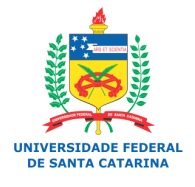

Laboratório de Automação e Robótica Móvel

@2013

## Expandindo as funcionalidades do Arduino

- É possível agregar novas funcionalidades a uma placa do Arduino.
- As extensões das placas do Arduino são chamadas de shields.
- Existem shields para as mais diversas funcionalidades, por exemplo:
  - Comunicação ethernet
  - Comunicação wifi
  - Comunicação bluethooth
  - Ponte H

0

Banco de relês

Financiamento:

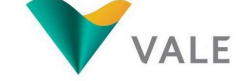

Execução:

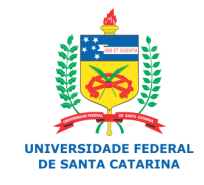

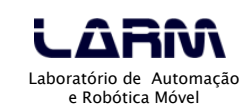

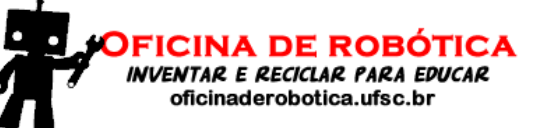

# Expandindo as funcionalidades do Arduino Exemplo: Arduino com vários shields

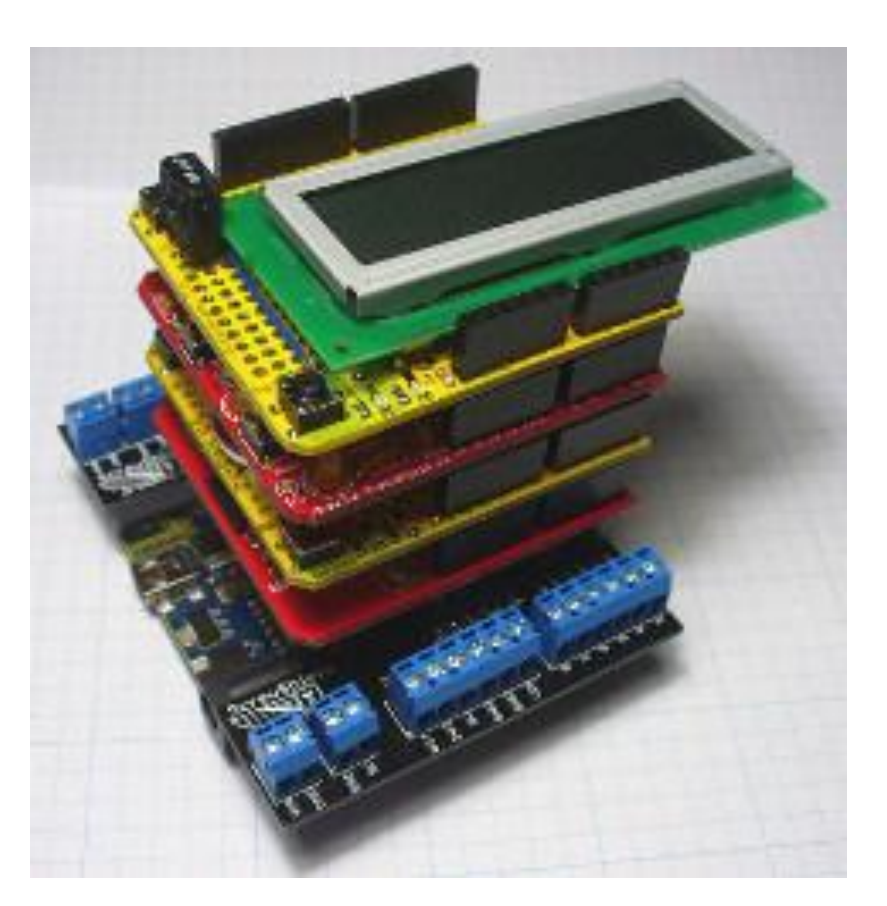

Financiamento:

FICINA DE ROBÓTICA

INVENTAR E RECICLAR PARA EDUCAR oficinaderobotica.ufsc.br

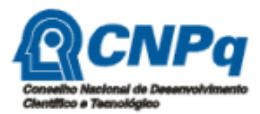

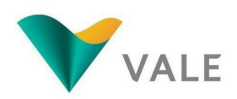

Execução:

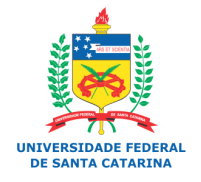

LARAA Laboratório de Automação e Robótica Móvel

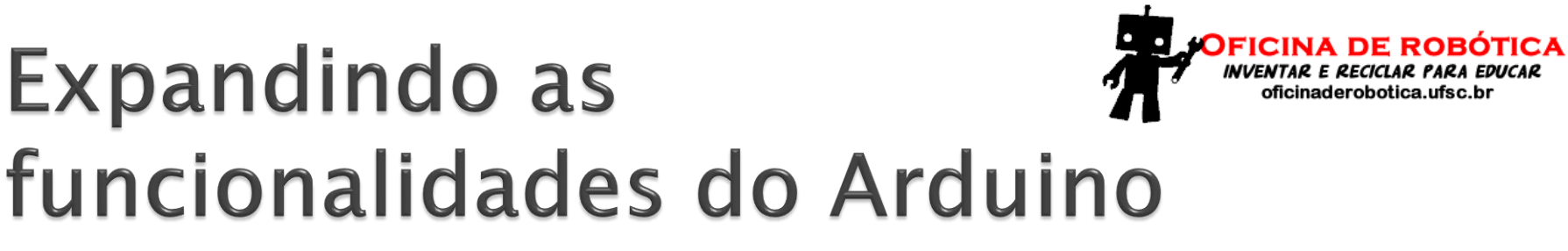

Exemplos de shields

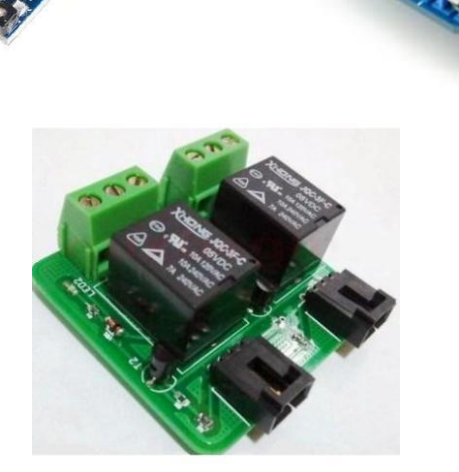

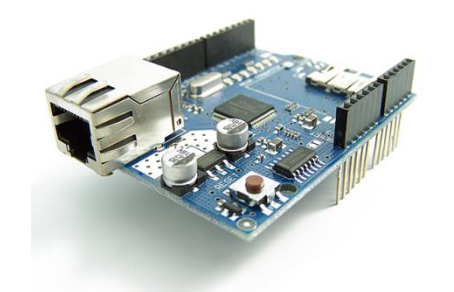

Financiamento:

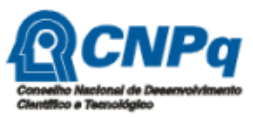

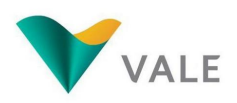

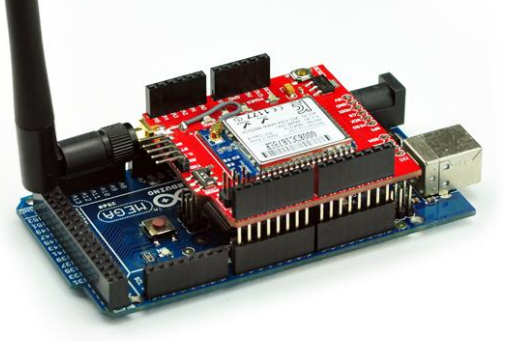

Execução:

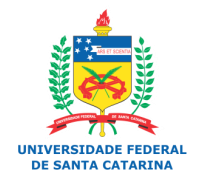

LARAA Laboratório de Automação e Robótica Móvel